# H-427 / H-436 Thermal Transfer Printer Parts / Service Manual

**AUTO SENSING PAGE 39** 

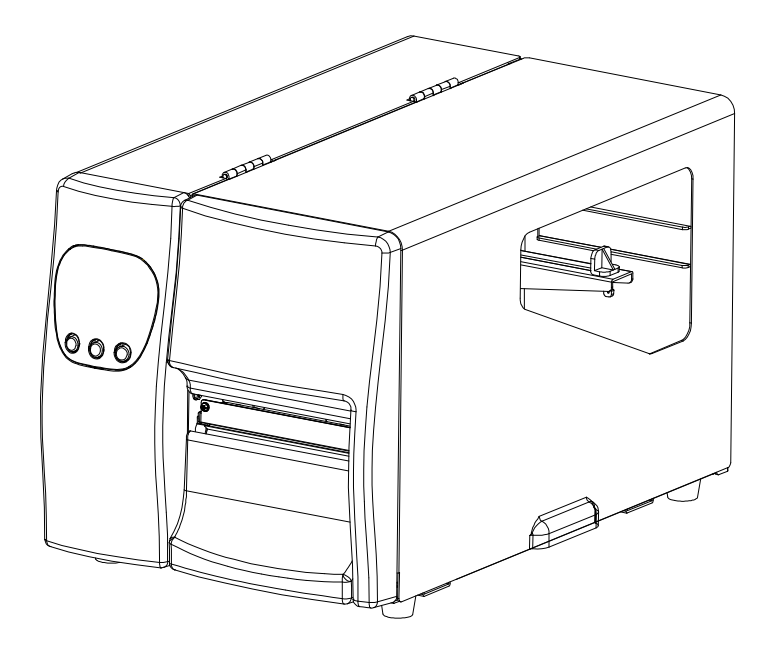

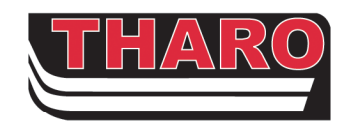

11-2007

| Specifications                                    | 3  |
|---------------------------------------------------|----|
| Parts Listing                                     | 4  |
| 2.01 General Overview                             | 4  |
| 2.02 Covers                                       | 5  |
| 2.03 LCD Panel Module                             | 6  |
| 2.04 Main Board                                   | 7  |
| 2.05 Platen Roller                                | 8  |
| 2.06 Motor Module                                 | 9  |
| 2.07 Thermal Printhead Module                     | 10 |
| 2.08 Label Gap Sensor Parts                       | 11 |
| 2.09 Ribbon Module                                | 12 |
| 2.10 Label Supply Guide                           | 13 |
| 2.11 Power Switch                                 | 14 |
| 2.12 Optional-Cutter Parts                        | 15 |
| 2.13 Ethernet (Optional) and Parallel Ports Parts | 16 |
| 2.14 Optional- Internal Rewind Parts              | 17 |
| Exploded Diagrams and Parts Lists                 |    |
| 3.01 MAIN ASSEMBLY                                | 18 |
| 3.02 PRINT MECHANISM                              | 21 |
| 3.03 RIBBON MODULE                                | 25 |
| Ethernet Installation                             |    |
| Appendix A. Communication Interfaces              |    |
| Parallel Interface                                | 29 |
| Serial Interface                                  | 29 |
| USB Interface                                     |    |

| PS/2 Interface                                            | 30 |
|-----------------------------------------------------------|----|
| Optional Applicator Interface                             | 30 |
| Appendix B. Error Messages/Troubleshooting                | 31 |
| Self-Test                                                 | 31 |
| Dump Mode                                                 | 31 |
| LCD Error Messages and Descriptions                       | 32 |
| Problems and Recommended Solutions                        | 33 |
| Appendix C. Maintenance and Adjustment                    |    |
| Thermal Printhead Cleaning                                | 34 |
| Printhead Module Installation / Removal Instructions      | 35 |
| Printhead Print Line Adjustment                           | 36 |
| Thermal Printhead Balance Adjustment                      | 37 |
| Ribbon Tension Adjustment                                 | 37 |
| Ribbon Shield Adjustment                                  | 38 |
| Auto Sensing                                              | 39 |
| Upgrading the Printer's Firmware                          | 39 |
| Downloading True Type Fonts to the Printer's Flash Memory | 40 |
| Clearing Cutter Jams on the H-400 Series Cutter           | 42 |
| Cleaning Adhesive from the H-400 Series Cutter Blade      | 42 |

# Specifications

| MODEL H - 427 H - 436 |                                                                                                    | H - 436                                                                              |  |
|-----------------------|----------------------------------------------------------------------------------------------------|--------------------------------------------------------------------------------------|--|
| Resolution            | 203 dpi (8 dot/mm) 300 dpi (12 dot/mm)                                                                                                    |                                                                                      |  |
| Print Mode            | Thermal Transfer / Direct Thermal                                                                                                    |                                                                                      |  |
| CPU                   | 32 Bit                                                                                                    |                                                                                      |  |
| Memory                | 4MB Flash, 16MB SDRAM                                                                                                    | -                                                                                    |  |
| Print Speed           | 50.8 mm (2") ~ 177.8 mm (7")/sec                                                                                                    | 50.8 mm (2") ~ 152.4 mm (6")/sec                                                     |  |
| Print Length          | 5 mm (0.20") ~ 4572 mm (180")                                                                                                    | 5 mm (0.20") ~ 2159 mm (85")                                                         |  |
| Print Width           | 13 mm (0.51") ~ 104 mm (4.09")                                                                                                    | 13 mm (0.51") ~ 105.7 mm (4.16")                                                     |  |
| Sensor Type           | Moveable transmissive sensor and reflective                                                                                                    | e sensor; left aligned                                                               |  |
| Sensor Detection      | Type: Label gap and black mark sensing<br>Detection: Label length auto sensing and/or                                                                                                    | program command setting                                                              |  |
| Media                 | Label Roll: Max. 203 mm (8.0")<br>Core Diameter: 38.1 mm (1.5") ~ 76.2 mm (3")<br>Width: 25.4 mm (1") ~ 118.00 mm (4.64")<br>Thickness: 0.06 mm (0.002") ~ 0.25 mm (0.009")                                                                               |                                                                                      |  |
| Ribbon                | Length: 450 m (1471')<br>Type: Ink inside or ink outside thermal trans<br>widths of 30 to 110 mm (1.18" to 4.33"). Con<br>ribbon roll diameter 76 mm (2.99").                                                                                             | fer ribbons (wax, resin and wax/resin) in<br>re inner diameter 25.4 mm (1"). Maximum |  |
| Printer Language      | TPL (Tharo Programming Language)                                                                                                    |                                                                                      |  |
| Software              | EASYLABEL <sup>®</sup> Start                                                                                                    |                                                                                      |  |
| Soltware              | Microsoft Windows Drivers, CUPS (Commo                                                                                                    | n UNIX Printing System) Driver                                                       |  |
| Resident Fonts        | 11 resident alphanumeric fonts (including OCR A & B), are expandable eight times horizontally and vertically.<br>Scalable Font (Code Page 850 & 852)                                                                                                    |                                                                                      |  |
| Downloadable Fonts    | Windows Bit-map fonts, TrueType fonts and Asian fonts                                                                                                    |                                                                                      |  |
| Image Handling        | BMP and PCX                                                                                                    |                                                                                      |  |
| Bar Codes             | Code 39, Code 93, Code 128 (subsets A, B, C), UCC/EAN-128, UPC-A, UPC-E, UPC<br>and EAN 2 or 5 digit extensions, I 2 of 5, EAN-8, EAN-13, Codabar, Postnet, DUN 14,<br>MaxiCode, Plessey, Telepen, FIM, China Postal Code, RPS 128, PDF417, Data Matrix & |                                                                                      |  |
| Interfaces            | RS-232 (Baud rate 4800 ~ 115200, XON/XOFF, DSR/DTR)<br>USB (2.0)<br>CompactFlash card slot<br>Parallel                                                                                                    |                                                                                      |  |
| Control Panel         | Backlit LCD Display: 128 dot x 64 dot Grap<br>Three single-color LEDs: Power, Ready, En<br>Three Control Keys: Feed, Pause, Cancel                                                                                                    | hical LCD<br>rror                                                                    |  |
| Power                 | Auto Switching 110/240VAC, 50/60 Hz                                                                                                    |                                                                                      |  |
| Real Time Clock       | Standard                                                                                                    |                                                                                      |  |
| Environment           | Operation: $32^{\circ}$ F to $104^{\circ}$ F ( $0^{\circ}$ C to $40^{\circ}$ C)<br>Storage: $-40^{\circ}$ F to $122^{\circ}$ F ( $-20^{\circ}$ C to $50^{\circ}$ C)                                                                                       |                                                                                      |  |
| Humidity              | Operation: 30-85%, non-condensing. Free air.<br>Storage: 10-90%, non-condensing. Free air.                                                                                                    |                                                                                      |  |
| Printer Dimensions    | Printer Dimensions<br>Width: 274 mm (10.78")<br>Weight: about 15 Kg (33.1 lbs)                                                                                                    |                                                                                      |  |
| Options               | Cutter<br>Internal Rewind<br>Ethernet Adapter<br>Applicator Interface<br>PA2000, PA1200 or PA500w Applicator<br>EASYLABEL Silver, Gold, Platinum or Multi-User                                                                                            |                                                                                      |  |

# Parts Listing

2.01 General Overview

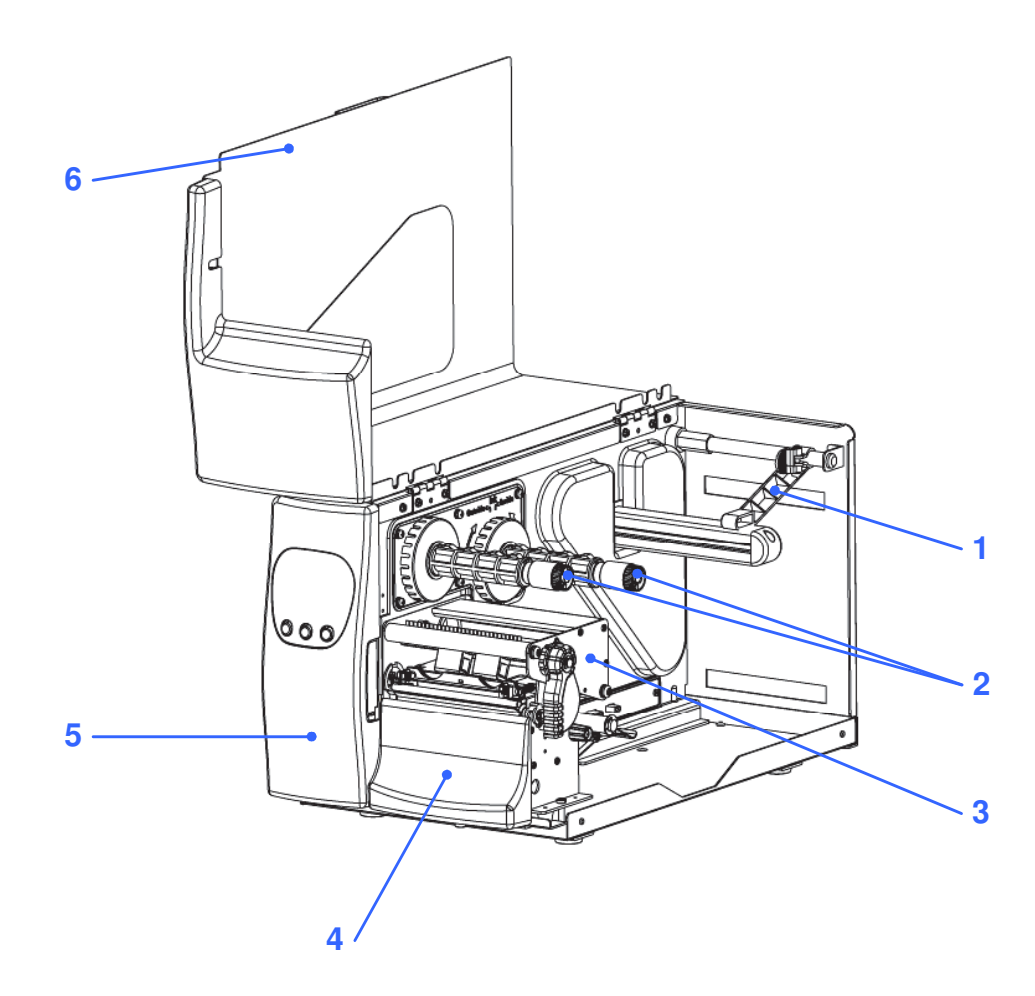

| Item | Part No.       | Description        | Remarks |
|------|----------------|--------------------|---------|
| 1    | 700-050000-001 | LABEL ROLL GUIDE   |         |
| 2    | Part Group     | RIBBON MODULE      |         |
| 3    | Part Group     | MECHANISM          |         |
| 4    | 700-031903-021 | BOTTOM FRONT COVER |         |
| 5    | 700-031703-031 | LEFT PANEL         |         |
| 6    | 720-058000-010 | TOP RIGHT COVER    |         |

# 2.02 Covers

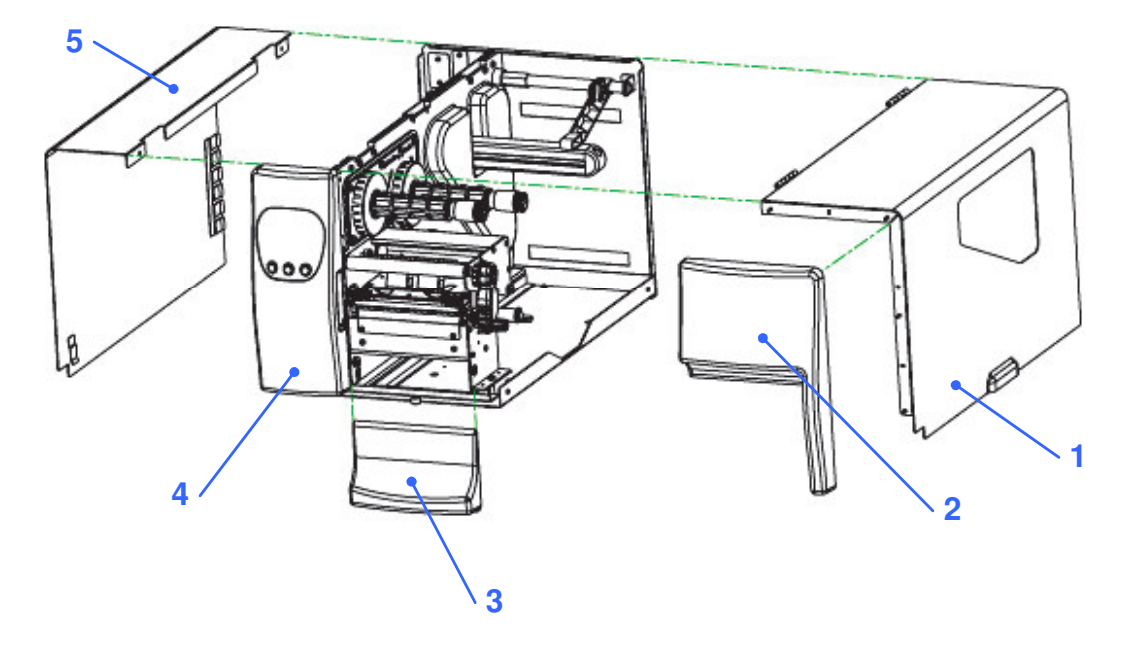

NOTE: Use Part Number 023-22P013-060 for LCD Front Panel (left) #4 NOTE: Use Part Number 023-22P011-060 for Front Panel (upper right) #2 NOTE: Use Part Number 023-22P015-060 for Front Panel Kit (lower right) #3

| Item | Part No.       | Description        | Remarks |
|------|----------------|--------------------|---------|
| 1    | 720-058000-010 | TOP RIGHT COVER    |         |
| 2    | 700-031803-021 | TOP RIGHT PANEL    |         |
| 3    | 700-031903-021 | BOTTOM FRONT COVER |         |
| 4    | 700-031703-031 | LEFT PANEL         |         |
| 5    | 720-058100-010 | TOP LEFT COVER     |         |

### 2.03 LCD Panel Module

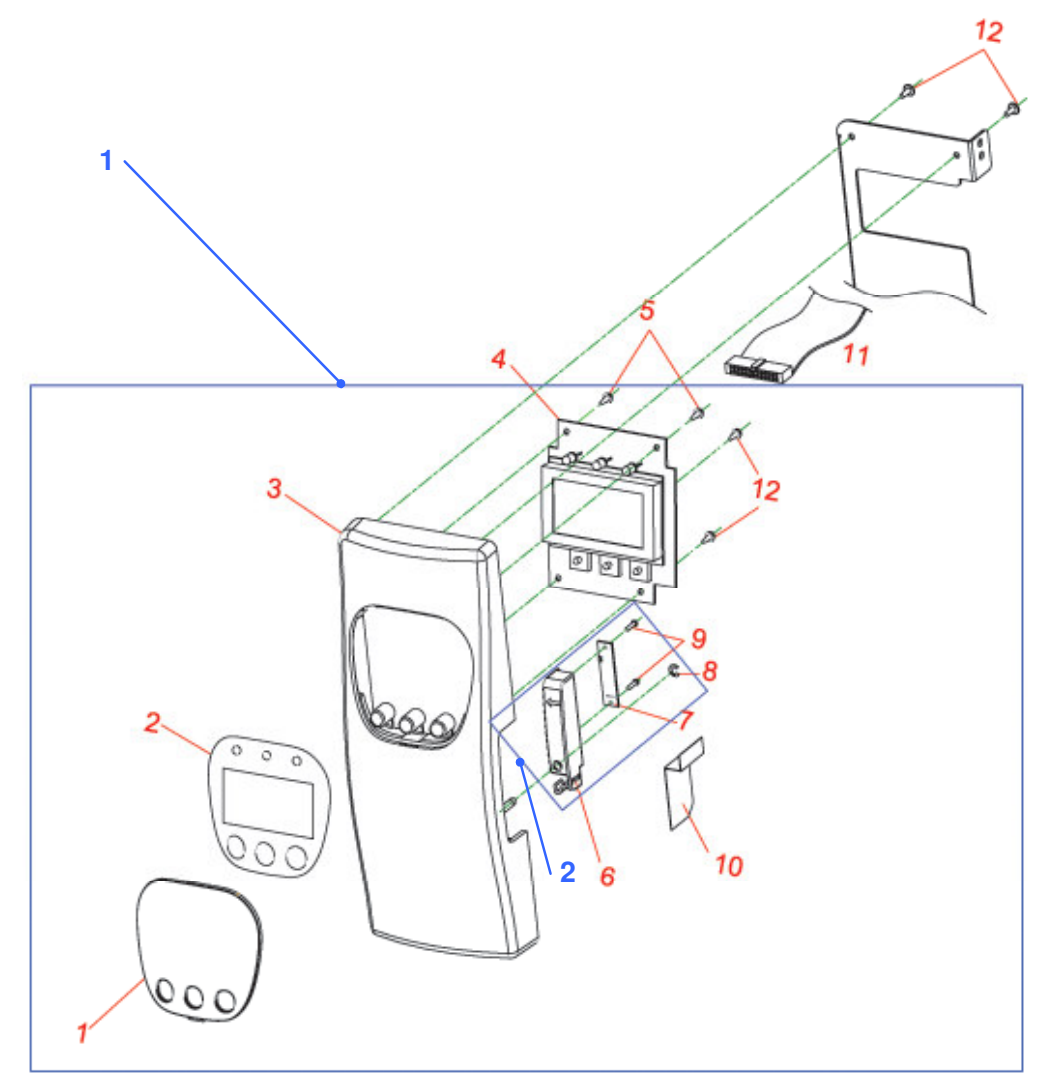

NOTE: Use Part Number 023-22P017-060 for replacement Strip Sensor Assembly NOTE: Use Part Number 023-22P014-060 for replacement LCD Front Panel

|        | Part No.                     | Description                       | Remarks |
|--------|------------------------------|-----------------------------------|---------|
| 1. LC  | D Left Panel Module Pa       | irts                              |         |
| 1      | 700-041000-001               | LCD PANEL                         |         |
| 2      | 755-006300-010               | NAME PLATE                        |         |
| 3      | 700-031703-031               | LEFT PANEL                        |         |
| 4      | 160-000103-030               | LCD BOARD ASSEMBLY                |         |
| 5      | 765-230085-245               | TAPPING SCREW/T/BK/3*8(TAP/III)   |         |
| 2. Str | 2. Strip Sensor Module Parts |                                   |         |
| 6      | 700-036003-011               | STRIP PCB BOX                     |         |
| 7      | 160-000114-001               | STRIP SENSOR ASSEMBLY             |         |
| 8      | 775-620307-063               | E-RING/Ф3.0*Ф7.0*0.6t/mm          |         |
| 9      | 765-217054-145               | TAPPING SCREW/P/NI/1.7*5(TAP/III) |         |
| 10     | 745-001800-000               | MYLAR PLATE                       |         |
| 11     | 227-126004-060               | HOUSING 254FC-26Px2               |         |
| 12     | 765-230085-245               | TAPPING SCREW/T/BK/3*8(TAP/III)   |         |

# 2.04 Main Board

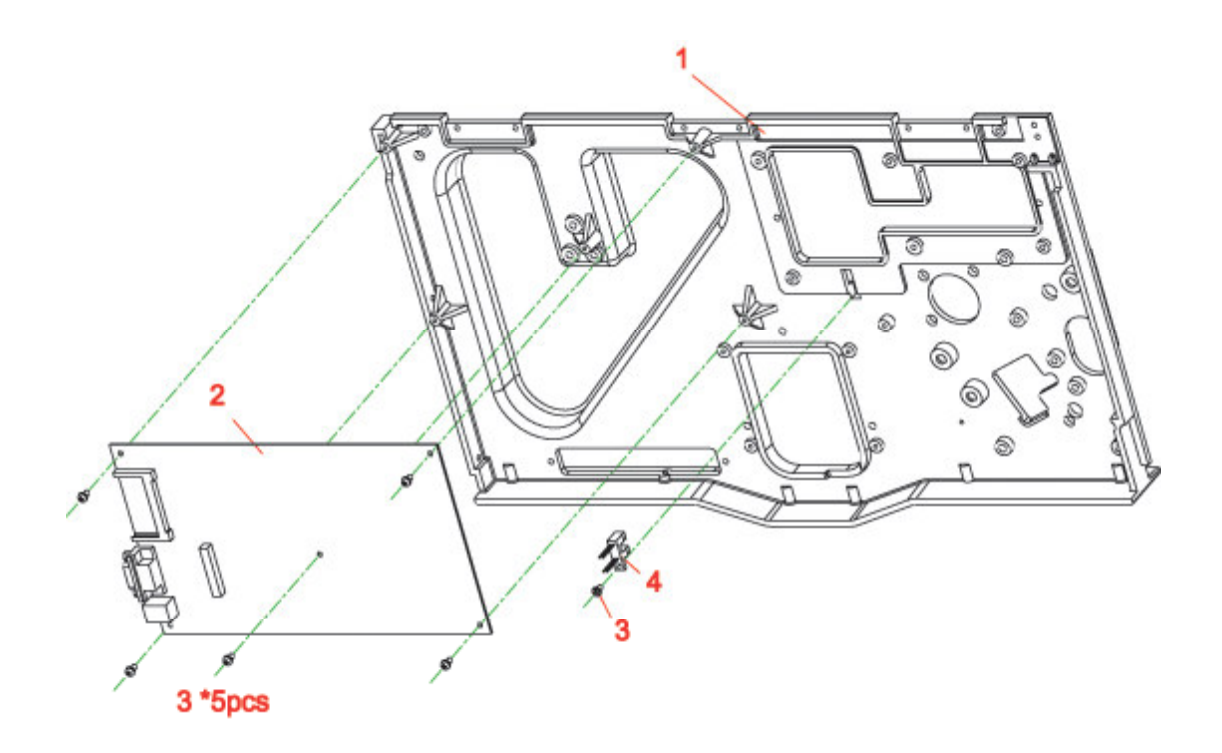

| Part N | No.            | Description                | Remarks |
|--------|----------------|----------------------------|---------|
| 1      | 710-045100-000 | MIDDLE PLATE               |         |
| 2      | 023-22P006-060 | MAIN PCB ASSEMBLY          |         |
| 3      | 765-130064-142 | MACHINE SCREW/P/NI/M3*6    |         |
| 4      | 160-100019-000 | RIBBON SENSOR OUT ASSEMBLY |         |

# 2.05 Platen Roller

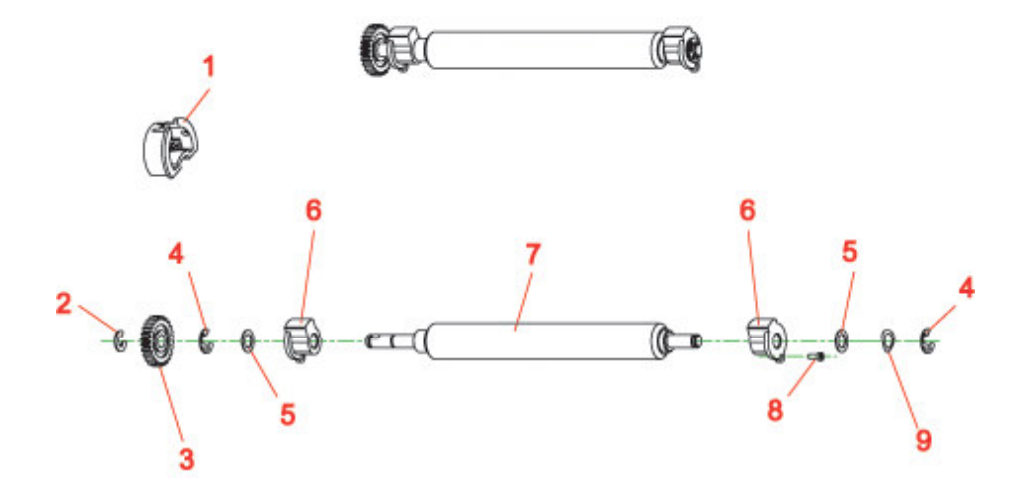

NOTE: Use Part Number 023-22P009-060 for replacement Platen Roller Assembly

| Part N | No.            | Description                         | Remarks |
|--------|----------------|-------------------------------------|---------|
| 1      | 700-045800-001 | PLATEN-BUSHING-CAP (NL66/Green)     |         |
| 2      | 775-620409-063 | E-RING/Ф4.0*9.0*0.6t/mm(BK)         |         |
| 3      | 715-012608-100 | GEAR/26T*M0.8 (NL66)                |         |
| 4      | 775-620511-063 | E-RING/Ф5.0*Ф11*0.6t/mm             |         |
| 5      | 775-C60609-053 | GRAPHITE WASHER/Ф6.2*9.5*0.5t       |         |
| 6      | 730-000800-000 | PLATEN BUSHING(BRONZE)              |         |
| 7      | 705-002100-000 | PLATEN                              |         |
| 8      | 765-120052-140 | MACHINE SCREW/I/NI/M2*5             |         |
| 9      | 775-520610-013 | WAVE WASHER / Ф6.8* Ф10.6* 0.15t/mm |         |

# 2.06 Motor Module

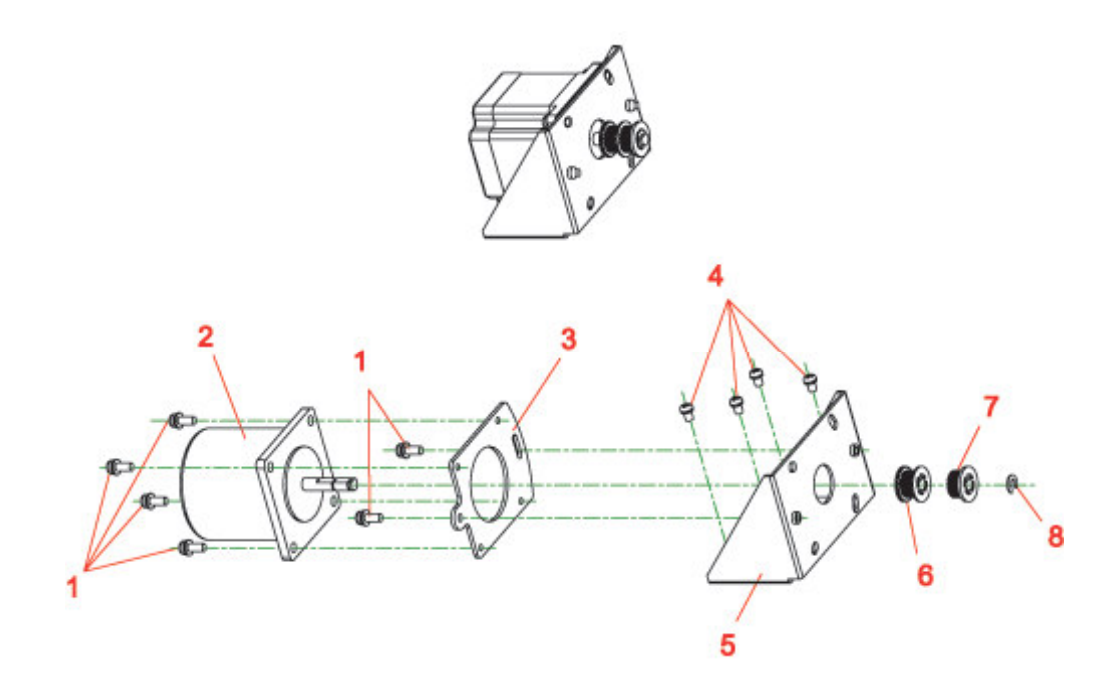

NOTE: Use Part Number 023-22P016-060 for replacement Motor Kit

| Part N | No.            | Description                 | Remarks |
|--------|----------------|-----------------------------|---------|
| 1      | 765-140104-141 | MACHINE SCREW/P/NI/M4*10    |         |
| 2      | 220-345602-104 | MOTOR/4S56Q-03554SE         |         |
| 3      | 725-046500-001 | MOTOR PLATE (SECC 2.0t)     |         |
| 4      | 765-140064-142 | MACHINE SCREW/P/NI/M4*6     |         |
| 5      | 725-046600-001 | MOTOR BRACKET (SECC 1.6t)   |         |
| 6      | 715-032522-100 | GEAR DOUBLE HUB MXL-025/22T |         |
| 7      | 715-032522-101 | GEAR MXL-025/22T            |         |
| 8      | 775-620409-063 | E-RING/Ф4.0*9.0*0.6t/mm(BK) |         |

# 2.07 Thermal Printhead Module

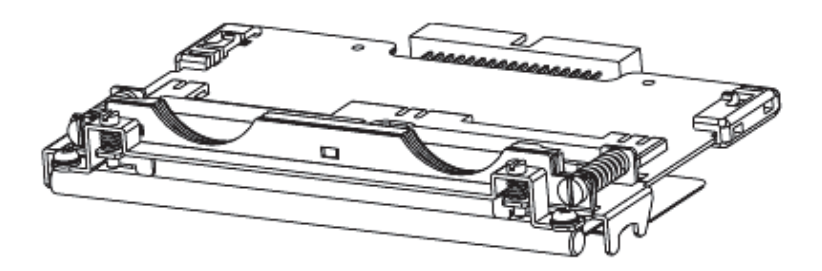

| Part No.       | Description       | Remarks |
|----------------|-------------------|---------|
| 023-22P005-060 | TPH MODULE 203dpi | 203dpi  |
| 023-23P001-060 | TPH MODULE 300dpi | 300dpi  |

# 2.08 Label Gap Sensor Parts

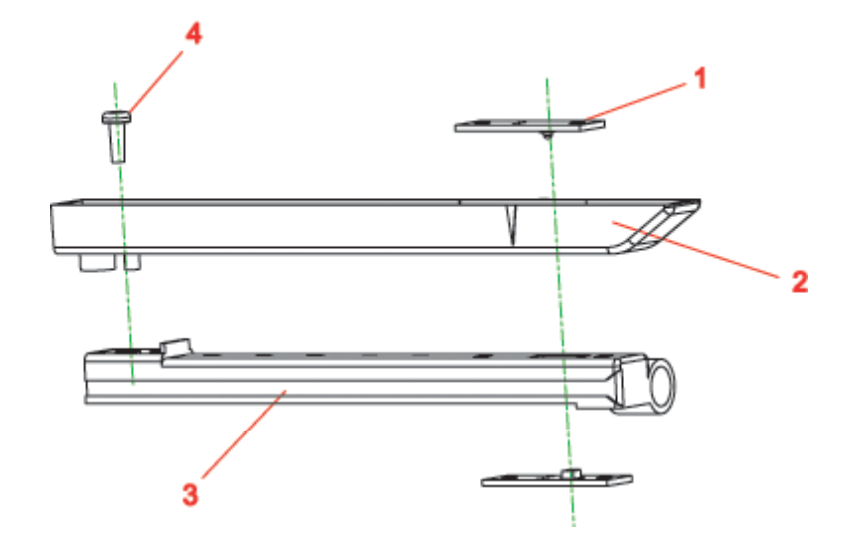

NOTE: Use Part Number 023-62P009-060 for replacement Sensor Assembly

| Part N | lo.            | Description                  | Remarks |
|--------|----------------|------------------------------|---------|
| 1      | 160-000104-100 | BLACK MARK & SEE-THROUGH PCB |         |
| 2      | 700-045900-001 | MOVABLE SENSOR BOX-UP        |         |
| 3      | 700-046000-001 | MOVABLE SENSOR BOX-DOWN      |         |
| 4      | 765-230084-145 | TAPPING/P/NI/3*8(TAP/III)    |         |

### 2.09 Ribbon Module

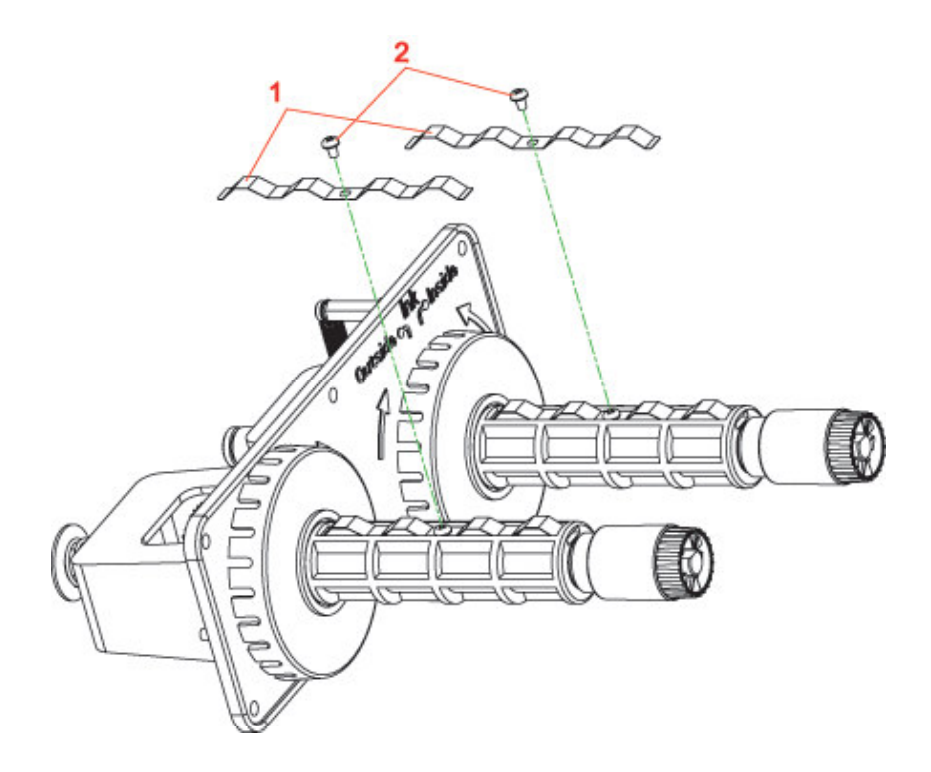

NOTE: Use Part Number 023-22P007-060 for replacement Ribbon Assembly

| Part N | No.            | Description                            | Remarks |
|--------|----------------|----------------------------------------|---------|
| 1      | 725-027900-001 | RIBBON CORE, SPRING BLADE/SUS 301 0.2t |         |
| 2      | 765-230044-143 | TAPPING SCREW/P/NI/3*4(Triangle)       |         |

# 2.10 Label Supply Guide

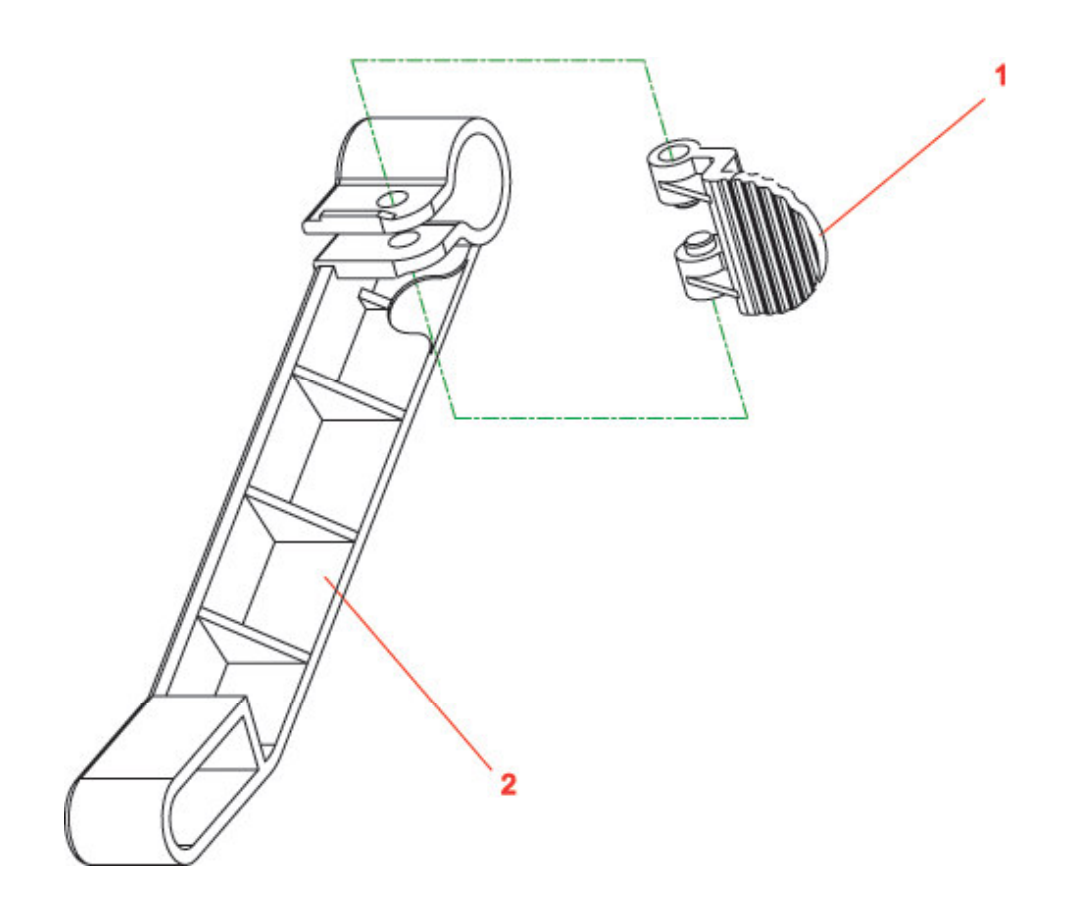

| Part N | No.            | Description                   | Remarks |
|--------|----------------|-------------------------------|---------|
| 1      | 700-050200-001 | LABEL ROLL GUIDE STOPPER KNOB |         |
| 2      | 700-050000-001 | LABEL ROLL GUIDE              |         |

# 2.11 Power Switch

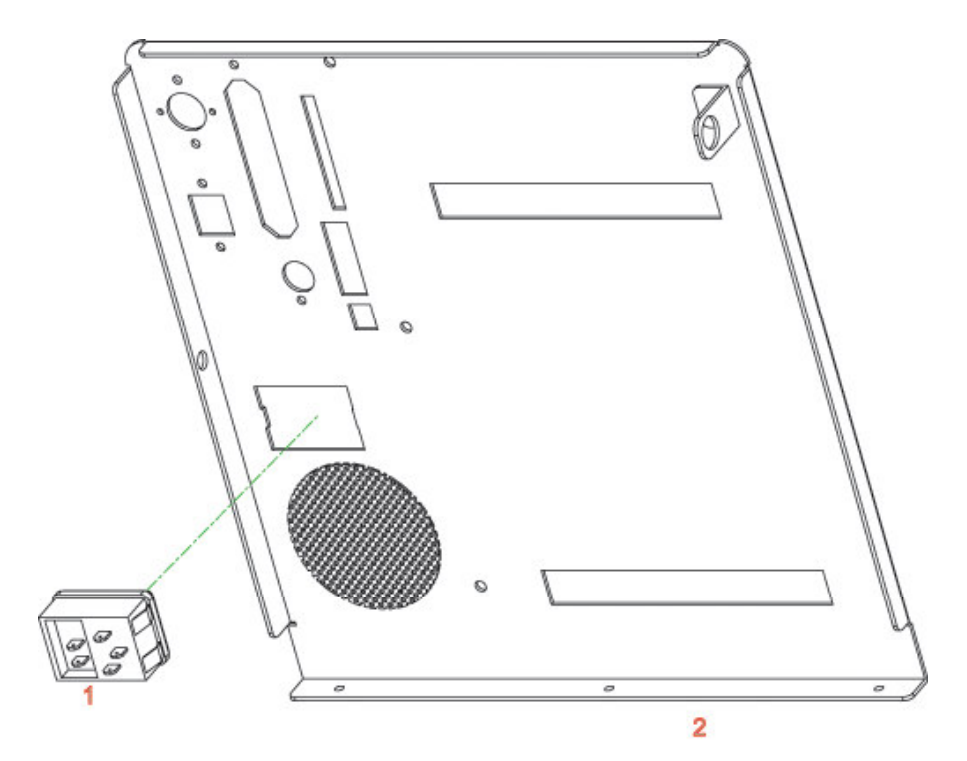

| Part No. |                | Description           | Remarks |
|----------|----------------|-----------------------|---------|
| 1        | 150-000022-000 | POWER SWITCH ASSEMBLY |         |
| 2        | 720-057700-000 | BACK PLATE            |         |

# 2.12 Optional-Cutter Parts

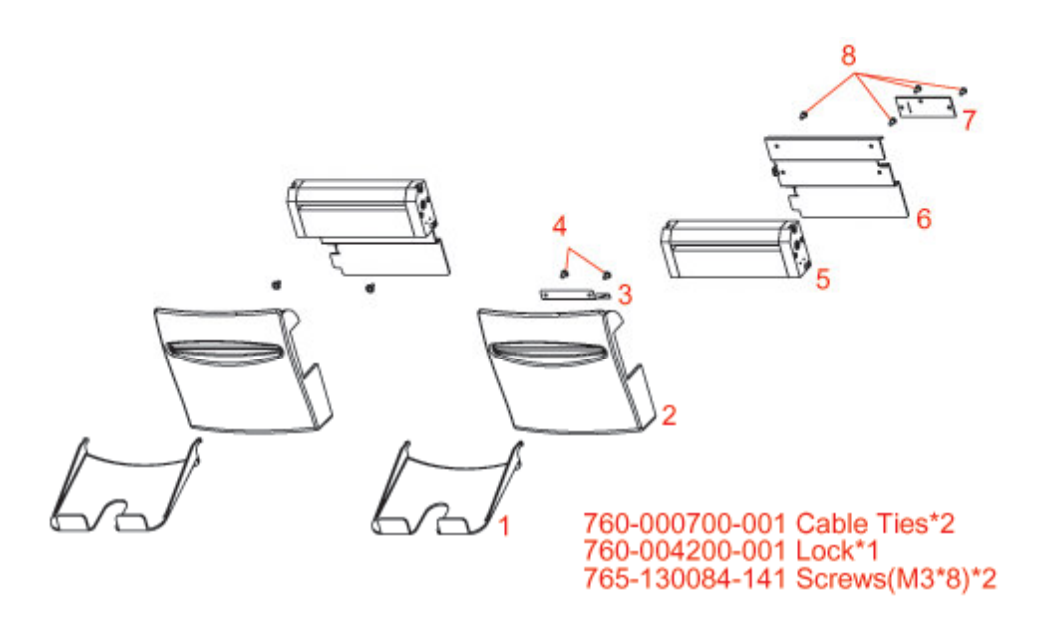

| Part No. |                | Description                | Remarks |
|----------|----------------|----------------------------|---------|
| 1        | 700-036303-001 | TICKET TRAY, Black         |         |
| 2        | 700-036203-001 | R/CUTTER COVER, Black      |         |
| 3        | 720-040700-000 | CUTTER SPLINT/SUS 301 0.5t |         |
| 4        | 765-230064-148 | TAP/P/NI(FW)Φ3*6(TAP/III)  |         |
| 5        | 230-140002-100 | 4" ROTARY CUTTER           |         |
| 6        | 720-059200-000 | CUTTER BRACKET             |         |
| 7        | 160-000064-020 | CUTTER PCB ASSEMBLY        |         |
| 8        | 765-130064-142 | MACHINE SCREW/P/NI/M3*6    |         |

# 2.13 Ethernet (Optional) and Parallel Ports Parts

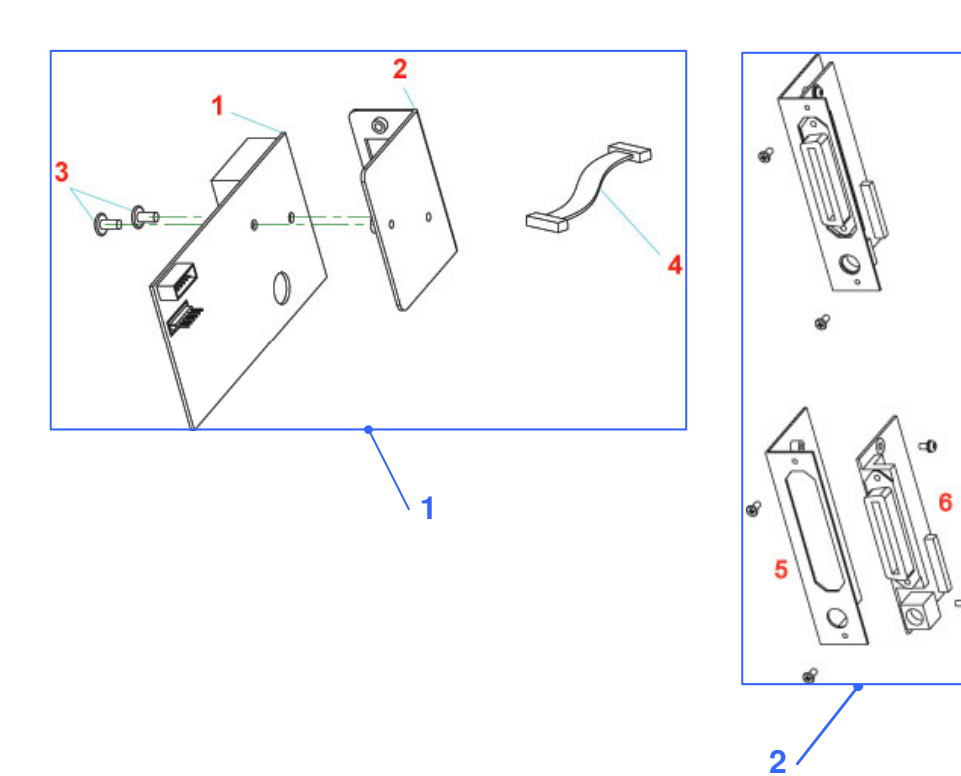

| Part No. |                        | Description                     | Remarks |  |  |  |
|----------|------------------------|---------------------------------|---------|--|--|--|
| 1. Eth   | 1. Ethernet Module     |                                 |         |  |  |  |
| 1        | 160-000192-000         | ETHERNET ASSEMBLY               |         |  |  |  |
| 2        | 725-065300-002         | ETHERNET BRACKET                |         |  |  |  |
| 3        | 765-130065-240         | MACHINE SCREW T/BK/M3*6         |         |  |  |  |
| 4        | 227-106013-040         | HOUSING PHD2.0-2*6P#28 /N130mm  |         |  |  |  |
| 2. Par   | 2. Parallel/PS2 Module |                                 |         |  |  |  |
| 5        | 725-057100-002         | BRACKET, PARALLEL PCB           |         |  |  |  |
| 6        | 160-000176-000         | PARALLEL ADAPTOR BOARD ASSEMBLY |         |  |  |  |

# 2.14 Optional- Internal Rewind Parts

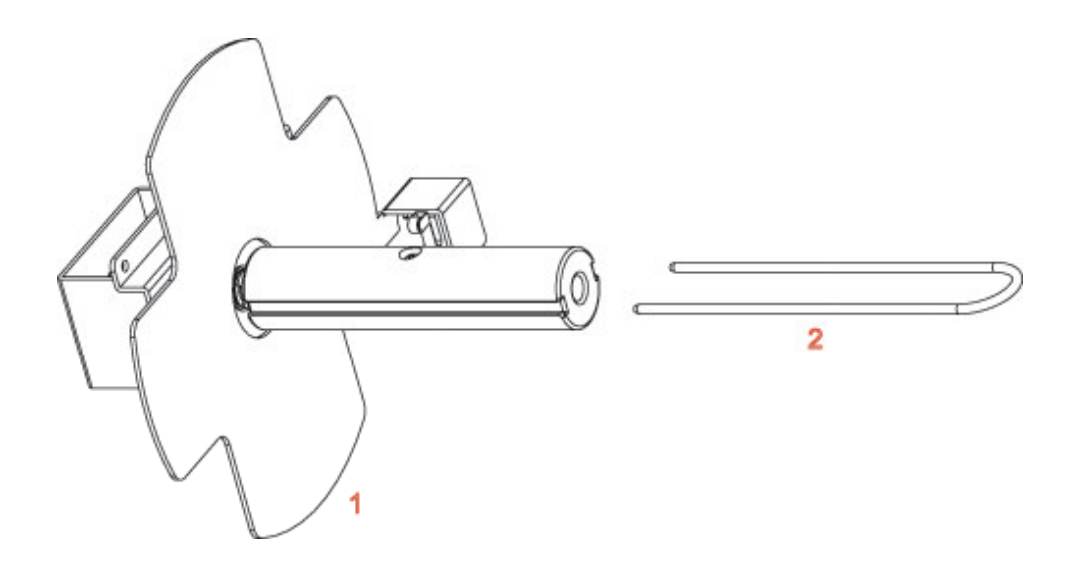

| Part No. |                | Description     | Remarks |
|----------|----------------|-----------------|---------|
| 1        | 031-22P004-000 | INTERNAL REWIND |         |
| 2        | 750-028400-000 | U SHAPED CLIP   |         |

# Exploded Diagrams and Parts Lists

3.01 MAIN ASSEMBLY

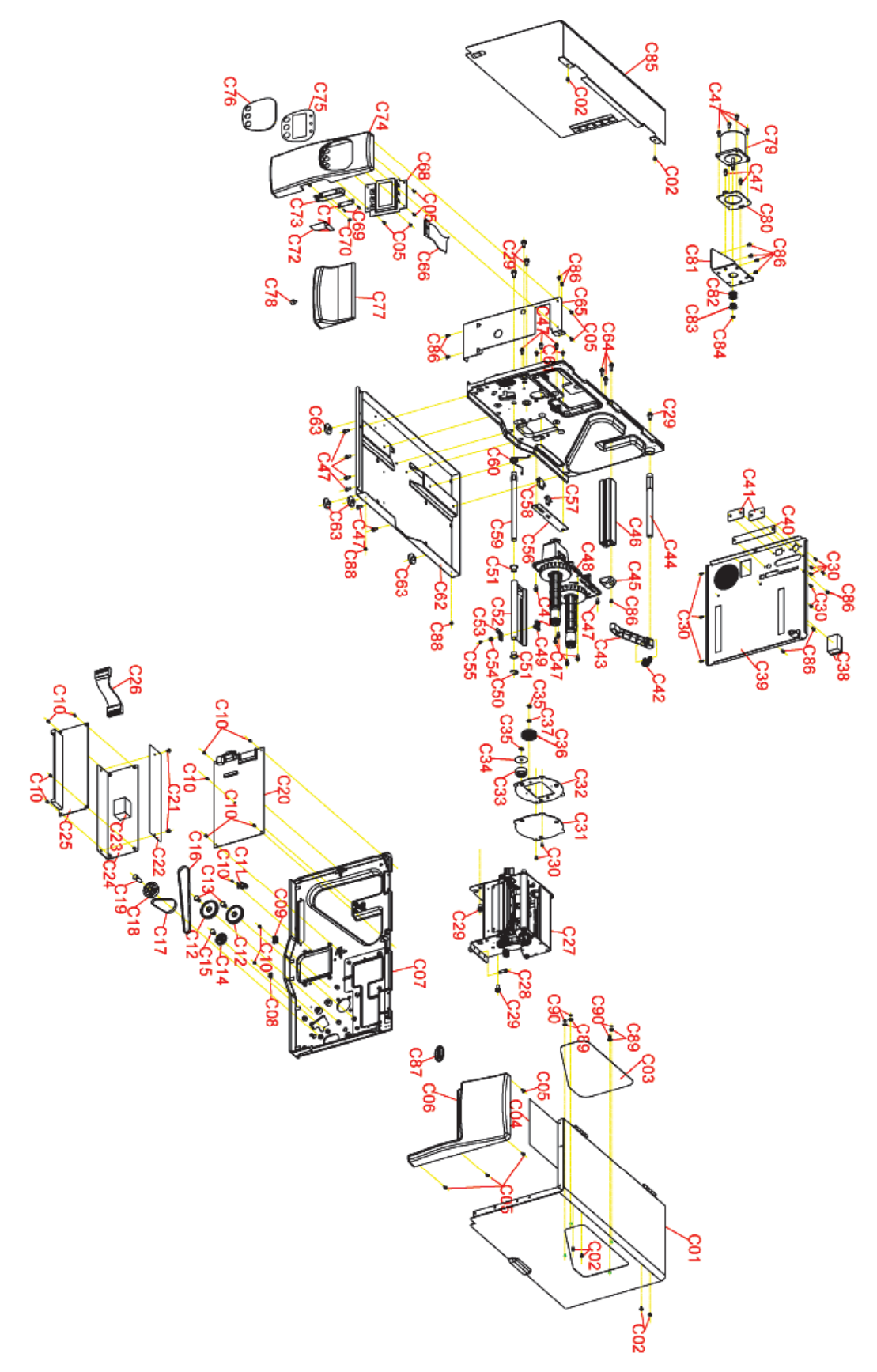

| MAIN ASSEMBLY - PARTS LIST |                   |                                               |          |          |
|----------------------------|-------------------|-----------------------------------------------|----------|----------|
| MODE                       | EL: H-427 / H-436 | Date: 06-11-2007                              |          | REV: A   |
| Item                       | Part No.          | Part Name                                     | Qty      | Remarks  |
| C-01                       | 720-058000-010    | TOP RIGHT COVER                               | 1        |          |
| C-02                       | 765-130066-146    | HEX. SCREW M3*6                               | 6        |          |
| C-03                       | 745-002300-000    | ACRYLIC PLATE                                 | 1        |          |
| C-04                       | 325-017800-103    | RIBBON & LABEL INSTRUCTION LABEL              | 1        |          |
| C-05                       | 765-230085-245    | TAPPING SCREW/T/BK/3*8(TAP/III)               | 10       |          |
| C-06                       | 700-031803-021    | RIGHT COVER                                   | 1        |          |
| C-07                       | 710-045100-000    | MIDDLE PLATE                                  | 1        |          |
| C-08                       | 760-001200-001    | CABLE CLAMP /CC-1SS                           | 1        |          |
| C-09                       | 760-004000-001    | WIRE CLAMP / AB-1                             | 1        |          |
| C-10                       | 765-130064-142    | MACHINE SCREW/P/NI/M3*6(SPW ONLY)             | 12       |          |
| C-11                       | 160-100019-000    | RIBBON SENSOR OUT ASSEMBLY                    | 1        |          |
| C-12                       | 715-015208-100    | GEAR 52T*M0.8 (NL66)                          | 2        |          |
| C-13                       | 720-043700-000    | GEAR SHAFT(52T)                               | 2        |          |
| C-14                       | 715-013208-100    | GEAR 32T*M0.8 (NL66)                          | 1        |          |
| C-15                       | 720-049100-000    | GEAR SHAFT(32T)                               | 1        |          |
| C-16                       | 760-005100-001    | ROUND BELT/ 160MXL                            | 1        |          |
| C-17                       | 760-005200-001    | ROUND BELT/ 105MXL                            | 1        |          |
| C-18                       | 715-025120-100    | DOUBLE GEAR 51/20T                            | 1        |          |
| C-19                       | 720-043800-000    | GEAR SHAFT(34T/20T)                           | 1        |          |
| C-20                       | 160-000175-003    | MAIN PCB ASSEMBLY                             | 1        |          |
| C-21                       | 765-140064-144    | WASHER M4*6                                   | 2        |          |
| C-22                       | 745-001600-000    | MYLAR (FOR POWER BRACKET)                     | 1        |          |
| C-23                       | 745-001200-000    | SPONGE 20*20*5T/MM                            | 1        |          |
| C-24                       | 725-051900-002    | POWER BRACKET                                 | 1        |          |
| C-25                       | 215-300012-004    | SWITCHING POWER /AB-LPP-150-024               | 1        | See Note |
| C-26                       | 227-106009-070    | HOUSING 396VH-6P*2/ UL-1007 #18 N150MM        | 1        |          |
| C-27                       |                   | MECHANISM                                     | 1        |          |
| C-28                       | 720-058600-000    | MECHANISM SCREW                               | 1        |          |
| C-29                       | 765-160124-141    | MACHINE SCREW/P/NI/M6*12(SPW & FW)            | 6        |          |
| C-30                       | 765-130062-140    | MACHINE SCREW/I/NI/M3*6(#2)                   | 11       |          |
| C-31                       | 725-047100-001    | REWIND MODULE COVER PLATE/SPCC1.5T            | 1        |          |
| C-32                       | 725-047000-001    | REWIND MODULE BRACKET (SPCC 1.5T)             | 1        |          |
| C-33                       | 715-024036-100    | DOUBLE GEAR (40T/36T)                         | 1        |          |
| C-34                       | 775-B30629-051    | NYLON WASHER/ \$\$ 0.0*\$ 29*0.5T/ MM         | 1        |          |
| C-35                       | 775-620511-063    | F-BING/05.0*011*0.6T/MM                       | 2        |          |
| C-36                       | 715-016405-101    | GEAB/64T*M0.5 (NI 66)                         | 1        |          |
| C-37                       | 775-C60609-053    | GBAPHITE WASHER/06 2*9 5*0 5T                 | 1        |          |
| C-38                       | 150-000022-000    | POWER SW ASSEMBLY                             | 1        |          |
| C-39                       | 720-057700-000    | BACK PLATE                                    | 1        |          |
| C-40                       | 725-056500-002    |                                               | 1        |          |
| C-41                       | 725-048100-001    |                                               | י<br>2   |          |
| C 42                       | 723-040100-001    |                                               | 1        |          |
| 0-42                       | 700-050200-001    |                                               | 1        |          |
| C 44                       | 700-050000-001    |                                               | 1        |          |
| C 45                       | 720-032300-000    |                                               | 1        |          |
| 0-45                       | 700-049900-001    |                                               | 1        |          |
| 0-46                       | 735-001000-002    |                                               | 1        |          |
| 0-47                       | /00-140104-141    |                                               | ∠ I<br>1 |          |
| 0-48                       | 700 050100 001    |                                               |          |          |
| 0-49                       | 700-050100-001    |                                               |          |          |
| 0-50                       | 770-020918-082    | E-KING/NE 49.0"418"0.81/MM                    | 1        |          |
| C-51                       | /30-000900-000    |                                               | 2        |          |
| 0-52                       | 725-053200-011    |                                               | 1        |          |
| 0-53                       | 700-046100-001    |                                               |          |          |
| 0-54                       | /50-032400-000    |                                               | 1        |          |
| C-55                       | /65-230064-148    | ΙΑΡ / Ρ/ Ν I(FW) Φ3*6 (TAP/III) # 1-092430-00 | 1        |          |

| C-56 | 725-046900-001 | CONNECTOR PLATE (SPCC 1.5T)              | 1  |  |
|------|----------------|------------------------------------------|----|--|
| C-57 | 227-102014-080 | 1.58-2P-MALE/1007#26 130MM/PH2.0-2P      | 1  |  |
| C-58 | 227-105010-080 | 1.58 HOUSING 5P MALE/ #26 /N130MM        | 1  |  |
| C-59 | 720-052200-000 | LABEL GUIDE SHAFT                        | 1  |  |
| C-60 | 750-034400-000 | LABEL TENSION PLATE SPRING               | 1  |  |
| C-61 | 765-130084-141 | MACHINE SCREW / P / NI / M3*8 (SPW/FWΦ8) | 2  |  |
| C-62 | 720-057600-000 | BOTTOM PLATE                             | 1  |  |
| C-63 | 760-005300-001 | RUBBER FOOT(GL-24L-B)                    | 4  |  |
| C-64 | 765-140164-141 | MACHINE SCREW/ P / NI / M4*16 (SPW/FW)   | 3  |  |
| C-65 | 720-058500-010 | PANEL BRACKET                            | 1  |  |
| C-66 | 227-126004-060 | HOUSING 254FC-26PX2 /N250MM              | 1  |  |
| C-68 | 160-000103-030 | LCD BOARD ASSEMBLY                       | 1  |  |
| C-69 | 765-217054-145 | TAPPING SCREW / P / NI / 1.7*5 (TAP/III) | 2  |  |
| C-70 | 775-620307-063 | E-RING/Ф3.0*Ф7.0*0.6T/MM #1-092406-00    | 1  |  |
| C-71 | 160-000114-001 | (TONE DETECT) STRIP SENSOR ASSEMBLY      | 1  |  |
| C-72 | 745-001800-000 | MYLAR PLATE / 60*25*0.38T                | 1  |  |
| C-73 | 700-036003-011 | STRIP PCB BOX                            | 1  |  |
| C-74 | 700-031703-031 | LEFT PANEL                               | 1  |  |
| C-75 | 755-006300-010 | NAME PLATE                               | 1  |  |
| C-76 | 700-041000-001 | LCD PANEL                                | 1  |  |
| C-77 | 700-031903-021 | BOTTOM RIGHT PANEL                       | 1  |  |
| C-78 | 760-004700-002 | HAND SCREW /M4*10*6                      | 1  |  |
| C-79 | 220-345602-104 | MOTOR/4S56Q-03554SE                      | 1  |  |
| C-80 | 725-046500-001 | MOTOR PLATE (SECC 2.0T)                  | 1  |  |
| C-81 | 725-046600-001 | MOTOR BRACKET (SECC 1.6T)                | 1  |  |
| C-82 | 715-032522-100 | GEAR DOUBLE HUB MXL-025/22T              | 1  |  |
| C-83 | 715-032522-101 | GEAR MXL-025/22T                         | 1  |  |
| C-84 | 775-620409-063 | E-RING/Ф4.0*9.0*0.6T/MM(BK)1-092401-00   | 1  |  |
| C-85 | 720-058100-000 | TOP LEFT COVER (SPCC 1.2T #KC01-0016)    | 1  |  |
| C-86 | 765-140064-142 | MACHINE SCREW/P/NI/M4*6                  | 12 |  |
| C-87 | 755-006500-000 | BRAND PLATE                              | 1  |  |
| C-88 | 760-001600-001 | SNAP RIVET/SR2.6-3.2 (BLACK)             | 2  |  |
| C-89 | 775-720310-033 | O-RING/Ф3.0*Ф10*0.3t/mm (SPN-3)          | 4  |  |
| C-90 | 765-330553-200 | NUT/BK/M3.0*5.5                          | 4  |  |

**NOTE: Use Part Number 023-22P012-060 for Power Supply Assembly** 3.02 PRINT MECHANISM

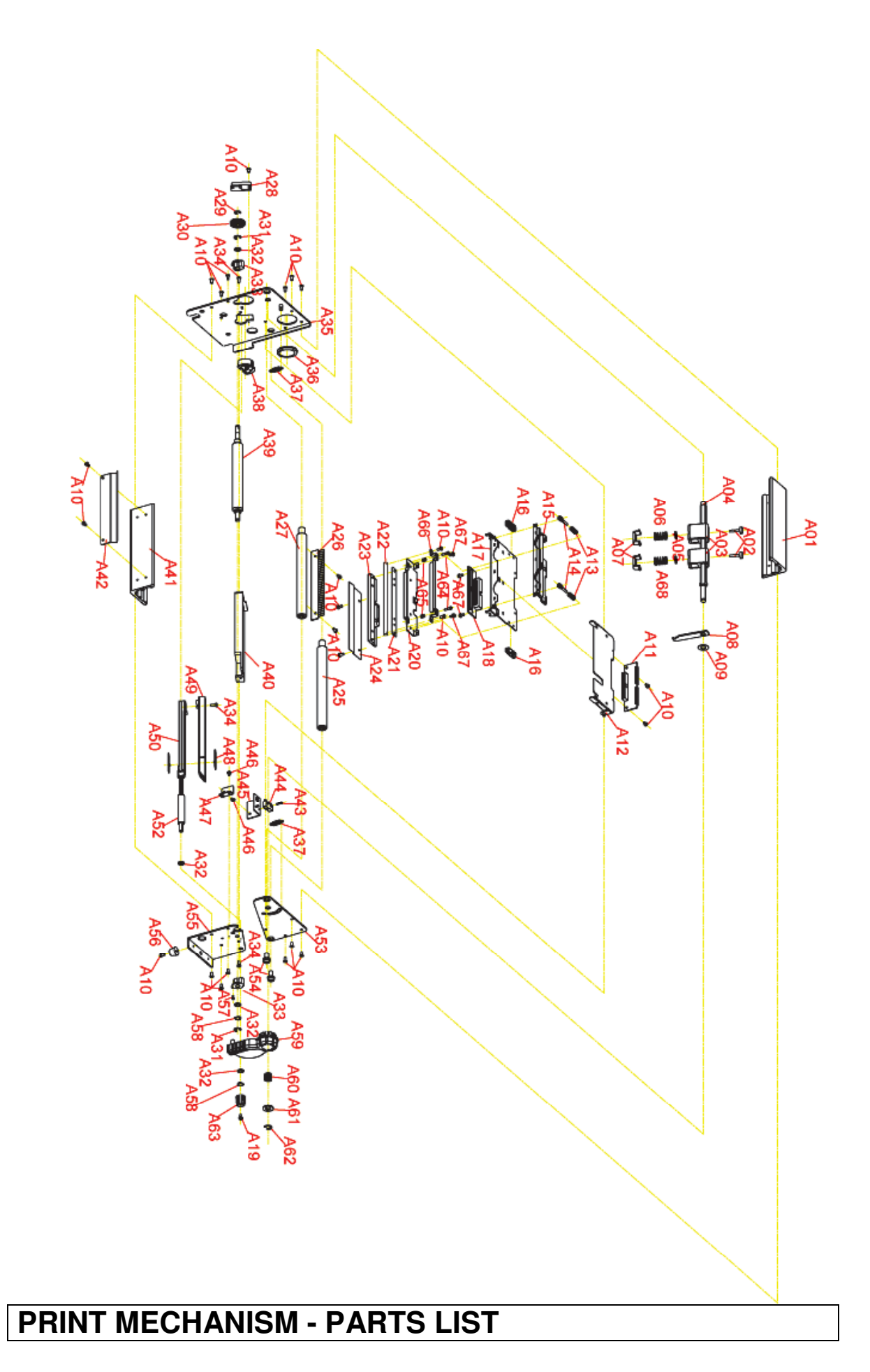

| Item         Part No.         Part Name         Oty         Remarks           A07         725-003600-001         PHESSURE POSITION SCREW         2         .           A03         700-00520-001         TPH PRISSURE POSITION SCREW         2         .           A03         700-00520-001         TPH PRISSURE ROTARY SHAFT         1         .           A04         720-05780-000         WH PHEPSSURE ROTARY SHAFT         1         .           A06         725-031800-001         TPH PERSURE LUMP (PC-10% GF GREEN #48370)         2         .           A07         700-0500-001         TPH PERSURE R08 179 f00 5T         1         .         .           A10         755-03080-001         TPH EXTEND PCA SASEMBLY         1         .         .           A11         160-0017-001         TPH POSTION ADJ SPRING 00-8° 0°16.1°N         2         .         .           A13         750-028200-000         TPH POSTION ADJ SPRING 00-8° 0°16.1°N         2         .         .           A14         160-00378-001         TPH VACE BRACKET GUDE (NL66 GREEN)         2         .         .           A14         160-00378-001         TPH VACE BRACKET GUDE (NL66 GREEN)         2         .         .           A14         160-00178-001                                                                                                    | MODE | EL: H-427 / H-436 | Date: 06-11-2007                          |     | REV: A  |
|----------------------------------------------------------------------------------------------------|------|-------------------|-------------------------------------------|-----|---------|
| A-01         735-00020-002         MID BRACKETTOP         1           A-02         720-04520-001         TPH SPING BOX (PC-10%GF GREEM4637D)         2           A-03         700-04520-001         TPH SPSING BOX (PC-10%GF GREEM4637D)         2           A-04         720-05500-002         WASHER / D11.71.6T         1           A-06         750-05300-001         TPH PRESSURE ENTRY SHAFT         1           A-07         770-055300-001         TPH SPRING         1           A-06         750-05300-001         TPH SPRING         1           A-07         772-230816-053         GRAFHTE WASHER/061 (SU S30)         1           A-11         160-000177-001         TPH EXTER/D PCB ASSEMBLY         1         1           A-13         750-05800-000         TPH PARTEWINNER'9(#2)         1         1           A-14         720-038500-000         TPH POSITION ADJ SPRING 40.8°5 0'16.1'7N         2           A-14         720-053800-000         TPH POSITION ADJ SPRING 40.8°5 0'16.1'7N         2           A-14         720-053800-000         TPH POSITION ADJ SPRING 40.8°5 0'16.1'7N         2           A-14         720-05500-001         TPH POSITION ADJ SPRING 40.8°5 0'16.1'7N         2           A-15         700-05500-001         TPH POSITION ADJ SPRI                                                                                                    | Item | Part No.          | Part Name                                 | Qtv | Remarks |
| Aug         T2p-03860-000         PERSSURE POSITION SOFEW         2           Aug         700-04520-001         TPH SPRING BOX (PC-10%, GF GREEN#4637D)         2           Aug         720-05750-000         TPH SPRING BOX (PC-10%, GF GREEN#4637D)         2           Aug         725-031800-000         TPH SPRING         1           Aug         725-031800-000         TPH SPRING         1           Aug         725-0300-01         TPH HERSEWIE LUMP (PC-10%, GF GREEN #4637D)         2           Aug         725-03016-03         GRAPHINE WASHER/04.01016/05         1           Aug         700-05020-001         TPH EXEND PCB ASSEMBLY         1           Aug         700-051600-021         TPH POSITION ADU SPRING 40.6*6.0*16.1*7N         2           Aug         700-051600-021         TPH POSITION ADU SPRING 50.0*6.1*1*N         2           Aug         700-051600-021         TPH PACTERACKET GUIDE (NL68 GREEN)         1           Aug         700-051600-021         TPH ADAPTOR PCB ASSEMBLY (200dp)         1           Aug         700-051600-021         TPH ADAPTOR PCB ASSEMBLY (200dp)         1           Aug         720-057400-000         RIBEON SHELD SHAFT         1           Aug         720-057400-0001         TPH WASHER         1                                                                                                    | A-01 | 735-000200-002    | MID BRACKET/TOP                           | 1   |         |
| A-04         720-045200-001         TPH SPRING BOX (PC-10%GF GREEN44637D)         2           A-04         720-05500-000         TPH PRESSURE DOTARY SHAFT         1           A-05         725-039600-002         WASHER ID11.71.6T         2           A-06         750-031800-000         TPH ISPRING         1           A-07         700-050300-001         TPH LEVER HOCK (SUS 304)         1           A-08         772-032016-053         GRAPHITE WASHERV08, 1'010'051         1           A-10         765-130062-140         MACHINE SCREWINNIWS'642)         24           A-11         160-000177-001         TPH EXTEND PCB ASSEMBLY         1           A-12         725-052700-001         TPH BOSITION ADJ SPRING 00.9'5 0'16.1'TN         2           A-14         720-038500-000         TPH POSITION ADJ SPRING 00.9'5 0'16.1'TN         2           A-14         720-05500-021         TPH ADATE         1           A-15         700-045300-0101         TPH ADATE OR CR ASSEMBLY (200dp)         1           A-16         725-05600001         TPH ADATE OR CR ASSEMBLY (200dp)         1           A-17         725-05600001         TPH ADATE OR CR ASSEMBLY (200dp)         1           A-20         725-056600-001         TPH ADATE OR CR ASSEMBLY (300dp)         1                                                                                                    | A-02 | 720-038600-000    | PRESSURE POSITION SCREW                   | 2   |         |
| Avg.         220-057500-000         TPH PRESSURE ROTARY SHAFT         1           Avg.         750-031800-000         TPH SPINIG         2           Avg.         750-031800-000         TPH SPINIG         2           Avg.         750-031800-000         TPH SPINIG         2           Avg.         752-034200-001         TPH SPENDE LUMP (PC-10%GF GREEN #4637D)         2           Avg.         775-23001-001         TPH ERSENDE CLOSE (Sta 304)         1           Avg.         775-23001-001         TPH EXTEND PCB ASSEMBLY         1           Avg.         775-23001-001         TPH EXTEND PCB ASSEMBLY         24           Avg.         750-028800-000         TPH POSITION ADJUSTNENT SCREW         2           Avg.         750-028800-000         TPH POSITION ADJUSTNENT SCREW         2           Avg.         750-0350-0001         TPH VICE BRACKET GUIDE (NL68 GREEN)         2           Avg.         750-0350-0001         TPH VICE BRACKET GUIDE (NL68 GREEN)         1           Avg.         725-057200-0001         TPH ADAPTOR PCB ASSEMBLY (200dp)         1           Avg.         725-057200-0001         TPH ADAPTOR PCB ASSEMBLY (200dp)         1           Avg.         726-057400-0001         TPH ADAPTOR PCB ASSEMBLY (200dp)         1                                                                                                    | A-03 | 700-045200-001    | TPH SPRING BOX (PC+10%GF GREEN#4637D)     | 2   |         |
| Avis         725-03960-002         WASHER / DTL 71:6T         2           Avis         726-03500-000         TPH ERSPING         1           Avis         725-034200-001         TPH EVER HOCK (SUS 304)         1           Avis         725-034200-001         TPH EVER HOCK (SUS 304)         1           Avis         725-034200-001         TPH EVER HOCK (SUS 304)         1           Avis         755-130062-140         MACHINE SCREW/INUM9 6/42)         24           Avis         750-030062-140         MACHINE SCREW/INUM9 6/42)         1           Avis         750-030062-001         TPH EXTEND PCR ASSEMBLY         1           Avis         750-032800-000         TPH POSITION ADJ SPRING Φ0.8*6.0*16.1*7N         2           Avis         750-0500-021         TPH POSITION ADJ SPRING Φ0.8*6.0*16.1*7N         2           Avis         720-05700-001         TPH POSITION ADJ SPRING Φ0.8*6.0*16.1*7N         2           Avis         720-05700-001         TPH ADAPTOR PCR ASSEMBLY (200dp)         1           Avis         720-05720-001         TPH ADAPTOR PCR ASSEMBLY (200dp)         1           Avis         720-057400-000         RIBBON SHIELD SWAFT         1           Avis         720-057400-000         RIBBON SHIELD SWAFT         1 <tr< td=""><td>A-04</td><td>720-057500-000</td><td>TPH PRESSURE ROTARY SHAFT</td><td>1</td><td></td></tr<>               | A-04 | 720-057500-000    | TPH PRESSURE ROTARY SHAFT                 | 1   |         |
| A-06         750-031800-000         TPH SPINIG         1           A-07         700-05300-001         TPH HPRSSUELLUMP (PC-10%GF GREEN #4637D)         2           A-08         725-0300-001         TPH HPRSSUELLUMP (PC-10%GF GREEN #4637D)         1           A-08         725-0300-001         TPH HPRSEWELLUMP (PC-10%GF GREEN #4637D)         2           A-10         765-130062-140         NACHINE SCREWINNIM*G42)         24           A-11         160-00017-001         TPH EXTEND PCB ASSEMBLY         1           A-13         725-038500-000         TPH POSITION ADJ SPRING Φ0.9*6.0*16.1*TN         2           A-14         720-038500-000         TPH POSITION ADJUSTNENT SCREW         2           A-15         700-051600-021         TPH POSITION ADJUSTNENT SCREW         2           A-16         700-051600-021         TPH ADZE TRACKET GUIDE (NLB6 GREEN)         2           A-17         726-0300-001         TPH ADZE TRACKET GUIDE (NLB6 GREEN)         2           A-17         726-057400-000         TPH ADZE TRACKET GUIDE (NLB6 GREEN)         2           A-20         725-06169-041         TPH ADZE TRACKET GOO         1           A-21         726-057400-000         TPH ADZE TRACKET GOO         1           A-22         720-057400-0001         TPH ADZE TRACKET                                                                                           | A-05 | 725-039600-002    | WASHER / D11.7*1.6T                       | 2   |         |
| A.67         700-050300-001         TPH LEVER HOCK (SUS 304)         1           A.08         725-034200-001         TPH LEVER HOCK (SUS 304)         1           A.10         775-230816-033         GRAPHTE WASHER/88.1°016'0.5T         1           A.11         160-00017*-001         TPH EXTEND FOR ASSEMBLY         1           A.11         175-00017*-001         TPH EXTEND FOR ASSEMBLY         1           A.12         725-038200-000         TPH POSITION ADJUSTMENT SCREW         2           A.14         720-038500-000         TPH POSITION ADJUSTMENT SCREW         2           A.14         720-038500-000         TPH POSITION ADJUSTMENT SCREW         2           A.15         700-045300-001         TPH VICE BRACKET         1           A.16         160-000178-001         TPH VICE BRACKET         1           A.17         725.05600-001         TPH ADAPTOR PCB ASSEMBLY (200dpi)         1           A.18         160-000178-001         TPH ADAPTOR PCB ASSEMBLY (200dpi)         1           A.21         725.05600-001         TPH ADAPTOR PCB ASSEMBLY (200dpi)         1           A.22         720-057400-001         TPH KPC-108-074.65(PW ONLY)         1           A.22         720-057400-000         RIBBON ROD         1 <t< td=""><td>A-06</td><td>750-031800-000</td><td>TPH SPRING</td><td>1</td><td></td></t<>                                            | A-06 | 750-031800-000    | TPH SPRING                                | 1   |         |
| A.08         725_034200_001         TPH LEVER HOOK (SUS 304)         1           A.09         775_230816-053         GRAPHITE WASHERIGE (*016*0.5T         1           A.10         765_130062-140         MACHINE SOREWINIMAY6(#2)         24           A.11         160-000177-001         TPH EXTEND PCB ASSEMBLY         1           A.12         725_022700-01         TPH BRACKET         1           A.13         750-028800-000         TPH POSITION ADJ SFRING 60.9*60*16.1*TN         2           A.14         720-028800-000         TPH POSITION ADJ SFRING 60.9*60*16.1*TN         2           A.15         700-051600-021         TPH POSITION ADJ SFRING 60.9*60*16.1*TN         2           A.16         700-045300-001         TPH VICE BRACKET         1           180-000178-001         TPH ADAPTOR PCB ASSEMBLY (2004p)         1           1         A219-114240-002         TPH KRD-1068-0127400-00         1           A22         720-057400-000         RIBBON SHELD SHAFT         1           A23         121-14240-002         TPH KRD-106-127A0-100         1           A24         720-057400-000         RIBBON SHELD SHAFT         1           A25         720-057400-000         RIBBON SHELD SHAFT         1           A24         725-057                                                                                                    | A-07 | 700-050300-001    | TPH PRESSURE LUMP (PC+10%GE GREEN #4637D) | 2   |         |
| A-09         775-230816-053         GRAPHITE WASHER/081 rohifo.5T         1           A-10         775-230816-053         GRAPHITE WASHER/081 rohifo.5T         1           A-11         160-000177-001         TPH EXTEND PC6 ASSEMBLY         1           A-12         725-052700-001         TPH EXTEND PC6 ASSEMBLY         1           A-14         720-052800-000         TPH POSITION ADJUSTMENT SCREW         2           A-14         720-038500-000         TPH POSITION ADJUSTMENT SCREW         2           A-15         700-045300-001         TPH PLACE         1           A-16         700-045300-001         TPH VICE BRACKET         1           A-17         725-061900-001         TPH ADAPTOR PCB ASSEMBLY (200dp)         1           A-18         160-000178-011         TPH ADAPTOR PCB ASSEMBLY (200dp)         1           A-21         725-061900-001         TPH ADAPTOR PCB ASSEMBLY (200dp)         1           A-22         720-057400-001         TPH WASHER         1           A-22         720-057400-001         TPH KPC-108-127A0-130         1           A-24         725-0452400-001         TPH KPC-108-127A0-130         1           A-25         720-057100-000         ANTISTATIC BRUSH         1           A-26 <td< td=""><td>A-08</td><td>725-034200-001</td><td>TPH LEVER HOOK (SUS 304)</td><td>1</td><td></td></td<>                                    | A-08 | 725-034200-001    | TPH LEVER HOOK (SUS 304)                  | 1   |         |
| A-10         765-130082-140         MACHINE SCREWINING*(#2)         24           A-11         160-00177-001         TPH EXTEND PCB ASSEMBLY         1           A-12         725-028200-001         TPH EXTEND PCB ASSEMBLY         1           A-13         730-028800-000         TPH POSITION ADJ SFINIG 40.8*6.0*16.0*17N         2           A-14         720-02800-000         TPH POSITION ADJ SFINIG 40.8*6.0*16.1*7N         2           A-15         700-045300-001         TPH POSITION ADJ SFINIG 40.8*6.0*16.1*7N         2           A-16         700-045300-001         TPH POSITION ADJ SFINIG (*0.66 GREEN)         2           A-17         725-057200-001         TPH X02-DFDR BASSEMBLY (2004p)         1           A-18         160-000178-001         TPH ADJENTEN BARCKET         1           A-20         725-057400-000         TPH ADJENTEN TRACKET         1           A-21         720-057400-000         RIBBON SHIELD SHAFT         1           A-22         720-057400-000         RIBBON NOD         1           A-24         725-057400-000         RIBBON NOD         1           A-26         720-057100-000         LOCATING SHAFT         1           A-27         720-057100-000         LOCATING SHAFT         1           A-28                                                                                                    | A-09 | 775-230816-053    | GRAPHITE WASHER/Ф8.1*Ф16*0.5T             | 1   |         |
| A-11         1         1         1           A-12         725-052700-001         TPH BRACKET         1           A-13         750-029800-000         TPH POSITION ADJ SPRING 40.6°5.0°16.1°7N         2           A-14         720-038500-000         TPH POSITION ADJ SPRING 40.6°5.0°16.1°7N         2           A-14         720-038500-000         TPH POSITION ADJ SPRING 40.6°5.0°16.1°7N         2           A-14         720-045300-001         TPH PLATE         1           A-16         700-045300-001         TPH VICE BRACKET         1           A-17         725-057200-001         TPH XOAPTOR PCB ASSEMBLY (200dpi)         1           A-18         160-000178-001         TPH ADAPTOR PCB ASSEMBLY (200dpi)         1           A-17         25-061900-001         TPH ADAPTOR PCB ASSEMBLY (200dpi)         1           A-21         725-05600-001         TPH ASCHER         1           A-22         720-057400-000         RIBBOR STACH         1           A-23         219-124240-002         TPH KPC BRACKET         1           A-24         720-057400-000         RIBBOR ROD         1           A-25         720-057400-000         ANTSTATIC BRUSH         1           A-26         720-057200-0000         ANTSTATIC BRUSH                                                                                                    | A-10 | 765-130062-140    | MACHINE SCREW/I/NI/M3*6(#2)               | 24  |         |
| A-12         725.022300.001         TPH POSITION ADJ SPRING 40.0*6.0*16.1*7N         2           A-14         726.023800.000         TPH POSITION ADJ SPRING 40.0*6.0*16.1*7N         2           A-14         726.038500.000         TPH POSITION ADJ SPRING 40.0*6.0*16.1*7N         2           A-15         700.045300.001         TPH VICE-BRACKET GUIDE (NL66 GREEN)         2           A-17         725.057200.001         TPH ADE TOR PCB ASSEMBLY (200dpl)         1           A-18         160.000178.001         TPH ADAPTOR PCB ASSEMBLY (200dpl)         1           A-18         160.000178.001         TPH ADAPTOR PCB ASSEMBLY (200dpl)         1           A-20         725.057400.000         TPH ADAPTOR PCB ASSEMBLY (200dpl)         1           A-21         725.056400.001         TPH ADAPTOR PCB ASSEMBLY (200dpl)         1           A-22         720.057400.000         RIBBON SHIELD SHAFT         1           A-23         219.114240.002         TPH/ KPC-108.47AE1-GO         1           A-24         725.057400.000         RIBBON STATIC BRUSH         1           A-25         720.057400.000         RIBBON STATIC BRUSH         1           A-26         720.057100.001         LOCATING SHAFT         1           A-27         720.057100.001         LOCATING SHAFT <td>A-11</td> <td>160-000177-001</td> <td>TPH EXTEND PCB ASSEMBLY</td> <td>1</td> <td></td> | A-11 | 160-000177-001    | TPH EXTEND PCB ASSEMBLY                   | 1   |         |
| A-13         750.029800-000         TPH POSITION ADJ SPRING 00.8*01*6.1*7N         2           A.14         720-038500-000         TPH POSITION ADJUSTMENT SCREW         2           A.15         700-045300-001         TPH VICE BRACKET GUIDE (NL66 GREEN)         2           A.17         725-057200-001         TPH VICE BRACKET GUIDE (NL66 GREEN)         2           A.18         160-000178-001         TPH ADAPTOR PCB ASSEMBLY (200dpi)         1           A.19         765-130064-142         MACHINE SCREW/PINIM3*6(SPW ONLY)         1           A.20         725-061900-001         TPH ADJUSTMENT BRACKET         1           A.21         725-056600-001         TPH ADJUSTMENT BRACKET         1           A.22         720-057400-000         RIBBON SHIELD SHAFT         1           A.22         720-057400-001         TPH CRO-108-47AEL-GO         1           A.22         720-057400-001         RIBBON ROD         1           A.22         720-057400-001         RIBBON ROD         1           A.22         720-057400-001         RIBBON ROD         1           A.23         715-012608-100         GEARRET*M0.8 (NL66)         1           A.24         725-057400-001         RIBON ROD         1           A.26         775-0057                                                                                                    | A-12 | 725-052700-001    | TPH BRACKET                               | 1   |         |
| A.14         T20.038500-000         TPH POSITION ADJUSTMENT SCREW         2           A.15         T00-051600-021         TPH PLATE         1           A.16         T00-045300-001         TPH VICE-BRACKET GUIDE (NL66 GREEN)         2           A.17         T25-057200-001         TPH VICE-BRACKET         1           A.18         160-000178-001         TPH ADAPTOR PCB ASSEMBLY (200dpi)         1           A.19         T65-130064-142         MACHINE SCREW/P/INIM3'6(SPW ONLY)         1           A.20         T25-051800-001         TPH ADAPTOR PCB ASSEMBLY (200dpi)         1           A.21         T25-05600-001         TPH ADAPTOR PCB ASSEMBLY (200dpi)         1           A.22         T26-057400-002         TPH /WSPC-108-8TAET-GO         1           A.22         T20-057400-002         TPH /WSPC-106-12TAO1-GO         1           A.24         T25-057400-001         TPH COVER         1           A.25         T20-052400-000         RIBBON RIGO         1           A.26         T20-057100-000         LOCATING SHAFT         1           A.27         T20-057100-000         LOCATING SHAFT         1           A.28         T07-050200-000         ANTISTATIC BRUSH         1           A.27         T20-05710-000                                                                                                    | A-13 | 750-029800-000    | TPH POSITION ADJ SPRING Ф0.8*6.0*16.1*7N  | 2   |         |
| A-16         700.051800.021         TPH PLATE         1           A-16         700.045300.001         TPH VICE BRACKET GUIDE (NL66 GREEN)         2           A-17         725.057200-001         TPH VICE BRACKET         1           A-18         180.000178-011         TPH ADAPTOR PCB ASSEMBLY (200dpi)         1           A-19         725.056600-001         TPH ADAPTOR PCB ASSEMBLY (200dpi)         1           A-20         725.056600-001         TPH ADAPTOR PCB ASSEMBLY (300dpi)         1           A-21         725.056600-001         TPH WASHER         1           A-22         720.057400-000         RIBBON SHIELD SHAFT         1           A-22         720.057400-001         TPH VKPG-106-127A01-GO         1           A-24         725.057400-001         TPH VKPG-108-127A01-GO         1           A-25         720.052400-000         RIBBON POD         1           A-26         720.057400-001         TPH VKPG-108-127A01-60         1           A-27         720.057400-001         IDCATING SHAFT         1           A-28         775-126080-000         RIBBON POD         1           A-28         775-620409-003         GRAPHITE WASHER/46.2*9.5*0.57         4           A-30         715-012608-10-03                                                                                                    | A-14 | 720-038500-000    | TPH POSITION ADJUSTMENT SCREW             | 2   |         |
| A-16         700-045300-001         TPH VICE BRACKET GUIDE (NL66 GREEN)         2           A-17         725-057200-001         TPH VICE BRACKET         1           A-18         160-000178-001         TPH ADAPTOR PCB ASSEMBLY (200dpi)         1           A-19         765-000178-001         TPH ADAPTOR PCB ASSEMBLY (300dpi)         1           A-19         765-000178-001         TPH ADAPTOR PCB ASSEMBLY (300dpi)         1           A-20         725-061900-001         TPH ADAUSTMENT BRACKET         1           A-21         725-056600-001         TPH WASHER         1           A-22         720-057400-000         RIBBON SHIELD SHAFT         1           A-23         720-057400-000         RIBBON SHIELD SHAFT         1           A-24         725-067400-000         RIBBON ROD         1           A-25         720-057200-000         ANTISTATIC BRUSH         1           A-26         720-057100-000         LOCATING SHAFT         1           A-27         720-057100-000         LOCATING SHAFT         1           A-28         700-050500-001         MOVABLE SENSOR STOPPER PLATE         1           A-30         715-620409-063         E-RING'04-0'9.0'0.6T/MM(8)(1.092401-00         1           A-31         775-620409-                                                                                                    | A-15 | 700-051600-021    | TPH PLATE                                 | 1   |         |
| A-17         725-057200-001         TPH VICE BRACKET         1           A-18         160-000178-001         TPH ADAPTOR PCB ASSEMBLY (200dpi)         1           A-18         160-000178-001         TPH ADAPTOR PCB ASSEMBLY (200dpi)         1           A-19         765-130064-142         MACHINE SCREW/P/NI/M3*6(SPW ONLY)         1           A-20         725-056600-001         TPH ADUSTMENT BRACKET         1           A-21         725-056600-001         TPH VASHER         1           A-22         720-057400-000         RIBBON SHIELD SHAFT         1           A-23         219-114240-002         TPH VKP-108-1721A01-GO         1           A-24         725-057400-000         RIBBON ROD         1         1           A-25         720-057200-000         ANTISTATIC BRUSH         1         1           A-26         720-057200-000         RIBBON ROD         1         1           A-27         720-057100-000         LCOATING SHAFT         1         1           A-28         775-620510-063         E-RING*06.0*01*07*05*07         4         1           A-30         715-012608-100         GEAR2ETMO.8 (NL66)         1         1           A-31         765-2030080-11         EAS25*05*0.5*T         4 <td>A-16</td> <td>700-045300-001</td> <td>TPH VICE BRACKET GUIDE (NL66 GREEN)</td> <td>2</td> <td></td>                                                     | A-16 | 700-045300-001    | TPH VICE BRACKET GUIDE (NL66 GREEN)       | 2   |         |
| A-18         160-000178-001         TPH ADAPTOR PCB ASSEMBLY (200dpl)         1           160-000178-011         TPH ADAPTOR PCB ASSEMBLY (300dpl)         1           A-19         765-130064-142         MACHINE SCREW/P/N/M3*(SPW ONLY)         1           A-20         725-061900-001         TPH ADAUSTMENT BRACKET         1           A-21         725-061900-001         TPH WASHER         1           A-22         720-057400-000         RIBBON SHIELD SHAFT         1           A-23         219-114240-002         TPH VRD-108-17AD1-GO         1           A-24         725-057400-001         TPH COVER         1           A-25         720-057400-000         RIBBON ROD         1           A-26         720-057100-000         LOCATING SHAFT         1           A-27         720-057100-000         LOCATING SHAFT         1           A-28         700-050500-001         MOVABLE SENSOR STOPPER PLATE         1           A-30         715-012608-10         GEAR26TM0.8 (NL66)         1           A-31         775-620409-063         GRAPHITE WASHER/06.2*9.5*0.5T         4           A-33         730-000800-000         PLATEN BUSH (GRONZE)         2           A-34         765-020308-1145         TAPPIN/GR/N13*8(TAPIN)#1/910*02                                                                                                    | A-17 | 725-057200-001    | TPH VICE-BRACKET                          | 1   |         |
| 160-000178-011         TPH ADAPTOR POB ASSEMBLY (300dp)         1           A-19         765-130064-142         MACHINE SCREW/PNI/M3 (\$90 ONLY)         1           A-20         725-061900-001         TPH ADJUSTMENT BRACKET         1           A-21         725-061900-001         TPH WASHER         1           A-22         720-057400-000         RIBBON SNELD SHAFT         1           A-23         219-114240-002         TPH/ KPC-108-8TAE1-GO         1           A-24         725-057400-000         RIBBON ROD         1           A-25         720-052400-000         RIBBON ROD         1           A-26         720-057200-000         ANTISTATIC BRUSH         1           A-27         720-057200-000         LOCATING SHAFT         1           A-28         720-057200-000         LOCATING SHAFT         1           A-28         775-620409-005         1         1           A-29         775-6205110-63         E-RING/44-09-00-677MM[Ke]1-022401-00         1           A-31         775-0260511-63         E-RING/44-09-00-677MM[Ke]1-022401-00         1           A-33         735-026050-03         GRAPHTE WASHER/462-25-50-57         4           A-33         735-0260511-063         E-RING/462-25-50-57         4                                                                                                    | A-18 | 160-000178-001    | TPH ADAPTOR PCB ASSEMBLY (200dpi)         | 1   |         |
| A-19       765-130064-142       MACHINE SCREW/P/NI/M3*6(SPW ONLY)       1         A-20       725-061900-001       TPH ADJUSTMENT BRACKET       1         A-21       725-056600-001       TPH ADJUSTMENT BRACKET       1         A-22       720-057400-000       RIBBON SHIELD SHAFT       1         A-23       219-114240-002       TPH/KPC-108-8TAE1-GO       1         A-24       725-057400-001       TPH KPC-106-12TAO1-GO       1         A-25       720-057200-000       ANTISTATIC BRUSH       1         A-26       720-057200-000       RIBBON ROD       1         A-27       725-052400-000       RIBRON ROD       1         A-28       700-050500-001       MOVABLE SENSOR STOPPER PLATE       1         A-29       775-620409-063       E-RING/40.40*90*06.0*/0110-082401-00       1         A-30       715-012608-100       GEAR/26T*M0.8 (NL66)       1         A-31       775-620511-063       E-RING/40.2*0*01*0       1         A-32       725-045900-001       EARHER/46.2*0*0.5*0       3         A-34       765-230084-145       TAPPING/PINJ3*8(TAP/III) #1-092405-00       3         A-35       725-045900-001       EARHER VADE VINS*8(CC 2.0T)       1         A-36       760-0                                                                                                    |      | 160-000178-011    | TPH ADAPTOR PCB ASSEMBLY (300dpi)         | 1   |         |
| A-20       725-061900-001       TPH ADJUSTMENT BRACKET       1         A-21       725-056600-001       TPH WASHER       1         A-22       720-057400-000       RIBBON SHIELD SHAFT       1         A-23       219-114240-002       TPH/ KPC-108-8TAE1-GO       1         A-24       725-057400-001       TPH KPC-108-8TAE1-GO       1         A-27       720-052400-000       RIBBON ROD       1         A-26       720-057200-000       ANTISTATIC BRUSH       1         A-27       720-057100-000       LOCATING SHAFT       1         A-28       700-050500-001       MOVABLE SENSOR STOPPER PLATE       1         A-28       775-620409-603       E-RING/40-90-06-3TMM(KB(1)-082401-00       1         A-30       715-012608-100       GEAR/26T'M0.8 (NL66)       1         A-31       775-620511-063       E-RING/46.0*0.9'0.0*110.0*TMM       2         A-32       775-620511-063       GARAPITE WASHER/46.2*0.5*0.5T       4         A-33       730-000800-000       PLATEN BUSH (BRONZE)       2         A-34       765-230084-145       TAPPING/P/NI3*8(TAPIN)#1-092405-00       3         A-35       725-045500-001       SUTEN BUSH-(AP (NL66/GREEN))       1         A-36       760-003                                                                                                    | A-19 | 765-130064-142    | MACHINE SCREW/P/NI/M3*6(SPW ONLY)         | 1   |         |
| A-21         725-056600-001         TPH WASHER         1           A-22         720-057400-000         RIBBON SHIELD SHAFT         1           A-23         219-114240-002         TPH/ KPG-108-127A01-GO         1           A-24         725-057400-001         TPH /KPG-108-127A01-GO         1           A-24         725-057400-001         TPH COVER         1           A-25         720-052400-000         RIBBON RDD         1           A-26         720-052400-000         RIBBON RDD         1           A-27         720-05200-000         ANTISTATIC BRUSH         1           A-28         700-050500-001         MOVABLE SENSOR STOPPER PLATE         1           A-29         775-620409-063         E-RING/40.0°9.0°0.6T/MM(BK)1.092401-00         1           A-30         715-012608-1100         GEAR/27F M0.8 (NL66)         1           A-31         775-620409-063         E-RING/40.2°9.5°.0.5T         4           A-32         775-060609-053         GRAPHITE WASHER/46.2°9.5°.0.5T         4           A-33         735.000800-001         PLATEN BUSH (BRONZE)         2           A-34         765-0200001         BLET PLATE(SPCC 2.0T)         1           A-35         750-033700-001         PLATEN BUSH (AP(NL66)GREEN                                                                                                    | A-20 | 725-061900-001    | TPH ADJUSTMENT BRACKET                    | 1   |         |
| A-22       720-057400-000       RIBBON SHIELD SHAFT       1         A-23       219-114240-002       TPH/ KPC-108-8TAE1-3O       1         A-24       725-057400-001       TPH CC-108-8TAE1-3O       1         A-24       725-057400-001       TPH COVER       1         A-25       720-052400-000       RIBBON ROD       1         A-26       720-057200-000       ANTISTATIC BRUSH       1         A-27       720-05500-001       MOVABLE SENSOR STOPPER PLATE       1         A-28       720-055200-003       E-RING/40.0°3.0°.057MM(BK)1.092401-00       1         A-30       715-012608-100       GEAR/26T'M08 (NL66)       1         A-31       775-0520511-063       E-RING/40.0°3.0°.057MM(BK)1.092401-00       1         A-33       730-00800-000       PLATEN BUSH (BRONZE)       2         A-34       765-230084-145       TAPPING/P/NI3*8(TAP/III) #1-092405-00       3         A-35       725-045900-001       LEFT PLATE(SPCC 2.07)       1         A-36       760-003900-001       BLATEN BUSH (NG6/GREEN)       1         A-37       700-045800-001       PLATEN BUSH-CAP (NL66/GREEN)       1         A-38       700-045800-001       MOVABLE SENSOR HOLDER       1         A-40 <td< td=""><td>A-21</td><td>725-056600-001</td><td>TPH WASHER</td><td>1</td><td></td></td<>                                                                                                    | A-21 | 725-056600-001    | TPH WASHER                                | 1   |         |
| A-23         219-114240-002         TPH/ KPC-108-8TAE1-GO         1           A-24         725-057400-001         TPH/ KPG-106-12TAO1-GO         1           A-24         725-057400-000         RIBBON ROD         1           A-25         720-052400-000         RIBBON ROD         1           A-26         720-057100-000         ANTISTATIC BRUSH         1           A-27         720-057100-000         LOCATING SHAFT         1           A-28         700-050500-001         MOVABLE SENSOR STOPPER PLATE         1           A-29         775-620490-063         E-RING/Ф4.0'9.0'0.6T/MM(B(N1.092401-00)         1           A-30         715-12608-100         GEAR/26T'M0.8 (NL66)         1           A-31         775-620511-063         E-RING/Φ5.0'Φ11'0.6T/MM         2           A-32         775-75-06069-053         GRAPHITE WASHER/Φ6.2''8.5'0.5T         4           A-33         730-009800-000         PLATEN BUSH (BRONZE)         2           A-34         765-230084-145         TAPPING/P/NI3'8(TAP/III) #1-092405-00         3           A-35         726-045900-001         ELFT PLATE(SPCC 2.0T)         1           A-36         760-033700-000         PRINTHEAD LIFT SPRING         2           A-37         750-033700-000 <td>A-22</td> <td>720-057400-000</td> <td>RIBBON SHIELD SHAFT</td> <td>1</td> <td></td>                                                  | A-22 | 720-057400-000    | RIBBON SHIELD SHAFT                       | 1   |         |
| A:20         219-124240-002         TPH/ KPG-106-12TAO1-GO         1           A:24         725-057400-001         TPH COVER         1           A:25         720-057200-000         RIBBON ROD         1           A:26         720-057200-000         ANTISTATIC BRUSH         1           A:27         720-057100-000         LOCATING SHAFT         1           A:28         700-055500-001         MOVABLE SENSOR STOPPER PLATE         1           A:29         775-620409-063         E-RING/dx 0'9.0°0.67/MM(BK)1-092401-00         1           A:30         715-012608-100         GEAR/26T'M.08 (NL66)         1           A:31         775-620511-063         E-RING/dx 0:0°11'0.07MM         2           A:32         775-620631-063         GRAPHITE WASHER/ds 2:9.5'0.5T         4           A:33         730-000800-000         PLATEN BUSH (BRONZE)         2           A:34         765-230084-145         TAPPING/P/NU'3'8(TAPINI) #1-092405-00         3           A:35         725-045900-001         EFT PLATE (SPCC 2.07)         1           A:36         760-0033900-001         SNAP BUSHING/ SB-2530         1           A:37         750-033700-0000         PRINTHEAD LIFT SPRING         2           A:38         700-045800-001                                                                                                    | A-23 | 219-114240-002    | TPH/ KPC-108-8TAE1-GO                     | 1   |         |
| A-24       725-057400-001       TPH COVER       1         A-25       720-052400-000       RIBBON ROD       1         A-26       720-05720-000       ANTISTATIC BRUSH       1         A-27       720-057100-000       LOCATING SHAFT       1         A-28       720-057100-000       LOCATING SHAFT       1         A-28       700-050500-001       MOVABLE SENSOR STOPPER PLATE       1         A-28       775-620409-063       E-RING/40-0'90-0'701'0.6T/MM (BK)1-092401-00       1         A-31       775-62050-063       GRAPHITE WASHER/40-2'9.5'0.5T       4         A-32       775-620609-053       GRAPHITE WASHER/40-2'9.5'0.5T       4         A-33       730-000800-000       PLATEN BUSH (BRONZE)       2         A-34       765-203084-145       TAPPING/P/N/3'8(TAP/III) #1-092405-00       3         A-35       725-0435900-001       EFT PLATE(SPCC 2.0T)       1         A-36       760-0033900-001       PLATEN BUSH (GRONZE)       2         A-38       700-045800-001       PLATEN-BUSH-CAP (NL66/GREEN)       1         A-37       705-002100-010       PLATEN       1         A-41       735-000100-002       BOTTOM MECH,BRACKET       1         A-42       725-043500-001                                                                                                    |      | 219-124240-002    | TPH/ KPG-106-12TAO1-GO                    | 1   |         |
| A-25       720-052400-000       RIBBON ROD       1         A-26       720-057200-000       ANTISTATIC BRUSH       1         A-27       720-057100-000       LOCATING SHAFT       1         A-28       700-050500-001       MOVABLE SENSOR STOPPER PLATE       1         A-29       775-620409-063       E-RING/40-09.0*0.0*07M(B(K)1-092401-00       1         A-30       715-012608-100       GEAR/26T*M0.8 (NL66)       1         A-31       775-620611-063       E-RING/45.0*041*0.66)       1         A-32       775-620609-053       GRAPHITE WASHER/46.2*9.5*0.5T       4         A-33       730-0000800-000       PLATEN BUSH (BRONZE)       2         A-34       765-230084-145       TAPPING/PN/3*8(TAP/III) #1-092405-00       3         A-35       725-045900-001       LEFT PLATE(SPCC 2.0T)       1         A-36       760-003300-001       NAP BUSHING/ SB-2530       1         A-37       750-003700-000       PRINTHEAD LIFT SPRING       2         A-38       700-045800-001       PLATEN-BUSH-CAP (NL66/GREEN)       1         A-40       700-051800-001       MOVABLE SENSOR HOLDER       1         A-41       735-000100.002       BOTTOM MECH,BRACKET       1         A-42                                                                                                    | A-24 | 725-057400-001    | TPH COVER                                 | 1   |         |
| A-26       720-057200-000       ANTISTATIC BRUSH       1         A-27       720-057100-000       LOCATING SHAFT       1         A-28       700-050500-001       MOVABLE SENSOR STOPPER PLATE       1         A-29       775-620409-063       E-RING/Φ4.0'9.0'0.67/MM(BK)1-092401-00       1         A-30       715-012608-100       GEAR/26T'M0.8 (NL66)       1         A-31       775-620511-063       E-RING/Φ4.0'9.0'0.67/MM(BK)1-092401-00       1         A-32       775-620609-053       GRAPHITE WASHER/Φ6.2'9.5'0.5T       4         A-33       730-000800-000       PLATEN BUSH (BRONZE)       2         A-34       765-230084-145       TAPPING/P/NI/3'8(TAP/III) #1-092405-00       3         A-35       725-045900-001       LET PLATE(SPCC 2.0T)       1         A-36       760-033700-000       PRINTHEAD LIFT SPRING       2         A-37       750-033700-000       PLATEN BUSH-CAP (NL66/GREEN)       1         A-39       705-002100-011       PLATEN       1         A-41       735-00100-002       BOTOM MECH.BRACKET       1         A-42       725-053100-001       TEAR OFF BAR       1         A-43       765-120084-140       MACHINE SCREW/P/NI/M2'8       1         A-44                                                                                                    | A-25 | 720-052400-000    | RIBBON ROD                                | 1   |         |
| A-27       720-057100-000       LOCATING SHAFT       1         A-28       707-050500-001       MOVABLE SENSOR STOPPER PLATE       1         A-29       775-620409-063       E-RING/40.0"9.0"0.0T/MM(BK)1092401-00       1         A-30       715-012608-100       GEAR/26T*M.8 (NL66)       1         A-31       775-620511-063       E-RING/45.0"011"0.6T/MM       2         A-32       775-75-620609-053       GRAPHITE WASHER/46.2"9.5"0.5T       4         A-33       730-000800-000       PLATEN BUSH (BRONZE)       2         A-34       765-230084-145       TAPPING/PIN/3*8(TAP/III) #1-092405-00       3         A-35       726-045900-001       LEFT PLATE(SPCC 2.0T)       1         A-36       760-003900-001       SLAP BUSHING/SB-2530       1         A-37       750-033700-000       PRINTHEAD LIFT SPRING       2         A-38       700-045800-001       PLATEN-BUSH-CAP (NL66/GREEN)       1         A-40       700-051800-001       MCVABLE SENSOR HOLDER       1         A-41       735-000100-01       BOTTOM MECH,BRACKET       1         A-42       725-047500-001       SWITCH BRACKET (SECC 1.2T)       1         A-44       160-100016-000       SENSOR,HEADLIFT SWITCH       1                                                                                                    | A-26 | 720-057200-000    | ANTISTATIC BRUSH                          | 1   |         |
| A-28       700-050500-001       MOVABLE SENSOR STOPPER PLATE       1         A-29       775-620409-063       E-RING/04.0*9.0*0.5T/MM(Bk)1-092401-00       1         A-30       715-012608-100       GEAR/26T*M0.8 (NL66)       1         A-31       775-620511-063       E-RING/04.0*9.0*01*0.6T/MM       2         A-32       775-620511-063       E-RING/04.0*0.7*01*0.6T/MM       2         A-33       730-000800-000       PLATEN BUSH (BRONZE)       2         A-34       765-230084-145       TAPPING/P.NU3*0(TAP/III) #1-092405-00       3         A-35       725-045900-001       LEFT PLATE(SPC 2.0T)       1         A-36       760-033700-000       PRINTHEAD LIFT SPRING       2         A-37       750-033700-000       PRINTHEAD LIFT SPRING       2         A-38       700-045800-001       PLATEN-BUSH-CAP (NL66/GREEN)       1         A-40       700-051800-001       MOVABLE SENSOR HOLDER       1         A-41       735-000100-002       BOTTOM MECH,BRACKET       1         A-42       725-045100-001       TEAR OFF BAR       1         A-43       765-120084-140       MACHINE SCREW/P/NI/M2*8       1         A-44       160-100016-000       SENSOR,HEADLIFT SWITCH       1         A                                                                                                    | A-27 | 720-057100-000    | LOCATING SHAFT                            | 1   |         |
| A-29       775-620409-063       E-RING/Ф4.0'9.0'0.6T/IMI(BK)1-092401-00       1         A-30       715-012608-100       GEAR/26T*M0.8 (NL66)       1         A-31       775-620511-063       E-RING/Ф5.0'110.6T/MM       2         A-32       775-020609-053       GRAPHITE WASHER/Ф6.2'9.5'0.5T       4         A-33       730-000800-000       PLATEN BUSH (BRONZE)       2         A-34       765-230084-145       TAPPING/P/NI/3'8(TAP/III) #1-092405-00       3         A-35       725-045900-001       LEFT PLATE(SPCC 2.0T)       1         A-36       760-003900-001       SNAP BUSHING/ SB-2530       1         A-37       750-033700-000       PRINTHEAD LIFT SPRING       2         A-38       700-045800-001       PLATEN-BUSH-CAP (NL66/GREEN)       1         A-40       700-051800-001       MOVABLE SENSOR HOLDER       1         A-41       735-002100-010       PLATEN       1         A-42       725-045500-001       SENSOR,HEADLIFT SWITCH       1         A-43       765-120084-140       MACHINE SCREW/P/NI/M2'8       1         A-44       180-100016-000       SENSOR,HEADLIFT SWITCH       1         A-45       725-047500-001       SWITCH BRACKET (SECC 1.2T)       1         A-47<                                                                                                    | A-28 | 700-050500-001    | MOVABLE SENSOR STOPPER PLATE              | 1   |         |
| A-30       715-012608-100       GEAR/26T*M0.8 (NL66)       1         A-31       775-620511-063       E-RING/95.0*011*0.67/MM       2         A-32       775-75-66069-053       GRAPHITE WASHER/96.2*9.5*0.5T       4         A-33       730-000800-000       PLATEN BUSH (BRONZE)       2         A-34       765-230084-145       TAPPING/P/NI/3*8(TAP/III) #1-092405-00       3         A-35       725-045900-001       LEFT PLATE(SPCC 2.0T)       1         A-36       760-003900-001       PRINTHEAD LIFT SPRING       2         A-38       700-045800-001       PLATEN-BUSH-CAP (NL66/GREEN)       1         A-39       705-002100-010       PLATEN       1         A-40       700-051800-001       MOVABLE SENSOR HOLDER       1         A-41       735-000100-002       BOTTOM MECH,BRACKET       1         A-42       725-045100-001       SENSOR,HEADLIFT SWITCH       1         A-44       160-100016-000       SENSOR,HEADLIFT SWITCH       1         A-44       160-100016-000       SENSOR,HEADLIFT SWITCH       1         A-44       160-000141       MACHINE SCREW /P/NI/M3*4(SPW ONLY)       2         A-47       725-047500-001       SWITCH HAACKET (SECC 1.2T)       1         A-48                                                                                                    | A-29 | 775-620409-063    | E-RING/Ф4.0*9.0*0.6T/MM(BK)1-092401-00    | 1   |         |
| A-31       775-620511-063       E-RING/Φ5.0*Φ11*0.6T/MM       2         A-32       775-C60609-053       GRAPHITE WASHER/Φ6.2*9.5*0.5T       4         A-33       730-000800-000       PLATEN BUSH (BRONZE)       2         A-34       765-230084-145       TAPPING/P/IN/3*8(TAP/III) #1-092405-00       3         A-35       725-045900-001       LEFT PLATE(SPCC 2.0T)       1         A-36       760-003900-001       SINAP BUSHING/SE230       1         A-37       750-033700-000       PRINTHEAD LIFT SPRING       2         A-38       700-045800-001       PLATEN-BUSH-CAP (NL66/GREEN)       1         A-40       700-051800-001       PLATEN-BUSH-CAP (NL66/GREEN)       1         A-44       700-051800-001       MOVABLE SENSOR HOLDER       1         A-42       725-053100-001       TEAR OFF BAR       1         A-44       765-120084-140       MACHINE SCREW/P/NI/M2*8       1         A-44       160-100016-000       SENSOR,HEADLIFT SWITCH       1         A-44       160-100016-000       SWITCH BRACKET (SECC 1.2T)       1         A-45       725-047500-001       SWITCH BRACKET (SECC 1.2T)       1         A-44       160-00014-100       BLACK MARK & SEE-THROUGH PCB ASSEMBLY       1                                                                                                    | A-30 | 715-012608-100    | GEAR/26T*M0.8 (NL66)                      | 1   |         |
| A-32       775-C60609-053       GRAPHITE WASHER/46.2*9.5*0.5T       4         A-33       730-000800-000       PLATEN BUSH (BRONZE)       2         A-34       765-230084-145       TAPPING/P/NI/3*8(TAP/III) #1-092405-00       3         A-35       725-045900-001       LEFT PLATE(SPCC 2.0T)       1         A-36       760-003900-001       SNAP BUSHING/SB-2530       1         A-37       750-033700-000       PRINTHEAD LIFT SPRING       2         A-38       700-045800-001       PLATEN-BUSH-CAP (NL66/GREEN)       1         A-40       700-051800-001       MOVABLE SENSOR HOLDER       1         A-41       735-000100-002       BOTTOM MECH,BRACKET       1         A-42       725-053100-001       TEAR OFF BAR       1         A-43       765-120084-140       MACHINE SCREW/P/NI/M2*8       1         A-44       160-100016-000       SENSOR,HEADLIFT SWITCH       1         A-45       725-047500-001       SWITCH BRACKET (SECC 1.2T)       1         A-47       725-047400-001       SWITCH HOLDER BRACKET (SECC 1.2T)       1         A-48       160-000104-100       BLACK MARK & SEE-THROUGH PCB ASSEMBLY       1         A-49       700-045900-001       MOVABLE SENSOR BOX-UP(PC+10%GF BLACK))       1                                                                                                    | A-31 | 775-620511-063    | E-RING/Ф5.0*Ф11*0.6T/MM                   | 2   |         |
| A-33       730-000800-000       PLATEN BUSH (BRONZE)       2         A-34       765-230084-145       TAPPING/P/NI/3*g(TAP/III) #1-092405-00       3         A-35       725-045900-001       LEFT PLATE(SPCC 2.0T)       1         A-36       760-003900-001       SNAP BUSHING/SB-2530       1         A-37       750-033700-000       PRINTHEAD LIFT SPRING       2         A-38       700-045800-001       PLATEN-BUSH-CAP (NL66/GREEN)       1         A-39       705-002100-010       PLATEN       1         A-40       700-051800-001       MOVABLE SENSOR HOLDER       1         A-41       735-000100-002       BOTTOM MECH,BRACKET       1         A-42       725-053100-001       TEAR OFF BAR       1         A-43       765-120084-140       MACHINE SCREW/P/NI/M2*8       1         A-44       160-100016-000       SENSOR,HEADLIFT SWITCH       1         A-45       725-047500-001       SWITCH BRACKET (SECC 1.2T)       1         A-44       160-000104-100       BLACK MARK & SEE-THROUGH PCB ASSEMBLY       1         A-47       725-047400-001       SWITCH HOLDER BRACKET (SECC 1.2T)       1         A-48       160-000104-100       BLACK MARK & SEE-THROUGH PCB ASSEMBLY       1 <td< td=""><td>A-32</td><td>775-C60609-053</td><td>GRAPHITE WASHER/Ф6.2*9.5*0.5T</td><td>4</td><td></td></td<>                                                                                   | A-32 | 775-C60609-053    | GRAPHITE WASHER/Ф6.2*9.5*0.5T             | 4   |         |
| A-34       765-230084-145       TAPPING/P/NI/3*8(TAP/III) #1-092405-00       3         A-35       725-045900-001       LEFT PLATE(SPCC 2.0T)       1         A-36       760-003900-001       SNAP BUSHING/SB-2530       1         A-37       750-033700-000       PRINTHEAD LIFT SPRING       2         A-38       700-045800-001       PLATEN-BUSH-CAP (NL66/GREEN)       1         A-39       705-002100-010       PLATEN       1         A-40       700-051800-001       MOVABLE SENSOR HOLDER       1         A-41       735-000100-002       BOTTOM MECH,BRACKET       1         A-42       725-0453100-001       TEAR OFF BAR       1         A-43       765-120084-140       MACHINE SCREW/P/NI/M2*8       1         A-44       160-100016-000       SENSOR,HEADLIFT SWITCH       1         A-45       725-047500-001       SWITCH BRACKET (SECC 1.2T)       1         A-46       765-130044-142       MACH SCREW /P/NI/M3*4(SPW ONLY)       2         A-47       725-047400-001       SWITCH HOLDER BRACKET (SECC 1.2T)       1         A-48       160-000104-100       BLACK MARK & SEE-THROUGH PCB ASSEMBLY       1         A-50       700-046000-001       MOVABLE SENSOR BOX-D0(P/CC+10%GF BLACK))       1                                                                                                    | A-33 | 730-000800-000    | PLATEN BUSH (BRONZE)                      | 2   |         |
| A:35       725-045900-001       LEFT PLATE(SPCC 2.0T)       1         A:36       760-003900-001       SNAP BUSHING/SB-2530       1         A:37       750-033700-000       PRINTHEAD LIFT SPRING       2         A:38       700-045800-001       PLATEN-BUSH-CAP (NL66/GREEN)       1         A:39       705-002100-010       PLATEN-BUSH-CAP (NL66/GREEN)       1         A:40       700-051800-001       MOVABLE SENSOR HOLDER       1         A:41       735-000100-002       BOTTOM MECH,BRACKET       1         A:42       725-053100-001       TEAR OFF BAR       1         A:43       765-120084-140       MACHINE SCREW/P/NI/M2*8       1         A:44       160-100016-000       SENSOR,HEADLIFT SWITCH       1         A:45       725-047500-001       SWITCH BRACKET (SECC 1.2T)       1         A:46       765-130044-142       MACH SCREW /P/NI/M3*4(SPW ONLY)       2         A:47       725-047400-001       SWITCH HOLDER BRACKET (SECC 1.2T)       1         A:48       160-000104-100       BLACK MARK & SEE-THROUGH PCB ASEMBLY       1         A:49       700-045900-001       MOVABLE SENSOR BOX-DOWN(PC/BLACK)       1         A:50       700-046000-001       MOVABLE SENSOR BOX-DOWN(PC/BLACK)       1     <                                                                                                    | A-34 | 765-230084-145    | TAPPING/P/NI/3*8(TAP/III) #1-092405-00    | 3   |         |
| A-36       760-003900-001       SNAP BUSHING/ SB-2530       1         A-37       750-033700-000       PRINTHEAD LIFT SPRING       2         A-38       700-045800-001       PLATEN-BUSH-CAP (NL66/GREEN)       1         A-39       705-002100-010       PLATEN-BUSH-CAP (NL66/GREEN)       1         A-40       700-051800-001       MOVABLE SENSOR HOLDER       1         A-41       735-000100-002       BOTTOM MECH,BRACKET       1         A-42       725-053100-001       TEAR OFF BAR       1         A-43       765-120084-140       MACHINE SCREW/P/NI/M2*8       1         A-44       160-100016-000       SENSOR,HEADLIFT SWITCH       1         A-45       725-047500-001       SWITCH BRACKET (SECC 1.2T)       1         A-46       765-130044-142       MACH SCREW /P/NI/M3*4(SPW ONLY)       2         A-47       725-047600-001       SWITCH HOLDER BRACKET (SECC 1.2T)       1         A-48       160-000104-100       BLACK MARK & SEE-THROUGH PCB ASSEMBLY       1         A-49       700-045900-001       MOVABLE SENSOR BOX-DOWN(PC/BLACK)       1         A-50       700-046000-001       MOVABLE SENSOR ROTARY SHAFT       1         A-51       725-046000-001       RIGHT-UP PLATE(SPCC 2.0T)       1     <                                                                                                    | A-35 | 725-045900-001    | LEFT PLATE(SPCC 2.0T)                     | 1   |         |
| A-37       750-033700-000       PRINTHEAD LIFT SPRING       2         A-38       700-045800-001       PLATEN-BUSH-CAP (NL66/GREEN)       1         A-39       705-002100-010       PLATEN       1         A-40       700-051800-001       PLATEN       1         A-40       700-051800-001       MOVABLE SENSOR HOLDER       1         A-41       735-000100-002       BOTTOM MECH,BRACKET       1         A-42       725-053100-001       TEAR OFF BAR       1         A-43       765-120084-140       MACHINE SCREW/P/NI/M2*8       1         A-44       160-100016-000       SENSOR,HEADLIFT SWITCH       1         A-45       725-047500-001       SWITCH BRACKET (SECC 1.2T)       1         A-46       765-130044-142       MACH SCREW /P/NI/M3*4(SPW ONLY)       2         A-47       725-047400-001       SWITCH HOLDER BRACKET (SECC 1.2T)       1         A-48       160-000104-100       BLACK MARK & SE-THROUGH PCB ASSEMBLY       1         A-49       700-045900-001       MOVABLE SENSOR BOX-UP(PC+10%GF BLACK))       1         A-50       700-046000-001       MOVABLE SENSOR ROTARY SHAFT       1         A-51       725-046000-001       RIGHT-UP PLATE (SPCC 2.0T)       1         A-52 <td>A-36</td> <td>760-003900-001</td> <td>SNAP BUSHING/ SB-2530</td> <td>1</td> <td></td>                                                                                                    | A-36 | 760-003900-001    | SNAP BUSHING/ SB-2530                     | 1   |         |
| A-38       700-045800-001       PLATEN-BUSH-CAP (NL66/GREEN)       1         A-39       705-002100-010       PLATEN       1         A-40       700-051800-001       MOVABLE SENSOR HOLDER       1         A-41       735-000100-002       BOTTOM MECH,BRACKET       1         A-42       725-053100-001       TEAR OFF BAR       1         A-43       765-120084-140       MACHINE SCREW/P/NI/M2*8       1         A-44       160-100016-000       SENSOR,HEADLIFT SWITCH       1         A-45       725-047500-001       SWITCH BRACKET (SECC 1.2T)       1         A-46       765-130044-142       MACH SCREW /P/NI/M3*4(SPW ONLY)       2         A-47       725-047400-001       SWITCH HOLDER BRACKET (SECC 1.2T)       1         A-48       160-000104-100       BLACK MARK & SEE-THROUGH PCB ASSEMBLY       1         A-49       700-045900-001       MOVABLE SENSOR BOX-UP(PC+10%GF BLACK))       1         A-50       700-046000-001       MOVABLE SENSOR BOX-DOWN(PC/BLACK)       1         A-52       720-052300-000       MOVABLE SENSOR ROTARY SHAFT       1         A-53       725-046100-001       RIGHT-UP PLATE(SPCC 2.0T)       1         A-54       765-160124-141       MACHINE SCREW/P/NI/M6*12 (SPW & FW)       2 </td <td>A-37</td> <td>750-033700-000</td> <td>PRINTHEAD LIFT SPRING</td> <td>2</td> <td></td>                                                                   | A-37 | 750-033700-000    | PRINTHEAD LIFT SPRING                     | 2   |         |
| A-39       705-002100-010       PLATEN       1         A-40       700-051800-001       MOVABLE SENSOR HOLDER       1         A-41       735-000100-002       BOTTOM MECH,BRACKET       1         A-42       725-053100-001       TEAR OFF BAR       1         A-43       765-120084-140       MACHINE SCREW/P/NI/M2*8       1         A-44       160-100016-000       SENSOR,HEADLIFT SWITCH       1         A-45       725-047500-001       SWITCH BRACKET (SECC 1.2T)       1         A-46       765-130044-142       MACH SCREW /P/NI/M3*4(SPW ONLY)       2         A-47       725-047400-001       SWITCH HOLDER BRACKET (SECC 1.2T)       1         A-48       160-000104-100       BLACK MARK & SEE-THROUGH PCB ASSEMBLY       1         A-49       700-045900-001       MOVABLE SENSOR BOX-UP(PC+10%GF BLACK))       1         A-50       700-046000-001       MOVABLE SENSOR BOX-DOWN(PC/BLACK)       1         A-52       720-052300-000       MOVABLE SENSOR ROTARY SHAFT       1         A-53       725-046000-001       RIGHT-UP PLATE(SPCC 2.0T)       1         A-54       765-160124-141       MACHINE SCREW/P/NI/M6*12 (SPW & FW)       2         A-55       725-046100-001       RIGHT- DOWN PLATE (SPCC 2.0T)       1<                                                                                                    | A-38 | 700-045800-001    | PLATEN-BUSH-CAP (NL66/GREEN)              | 1   |         |
| A-40       700-051800-001       MOVABLE SENSOR HOLDER       1         A-41       735-000100-002       BOTTOM MECH,BRACKET       1         A-42       725-053100-001       TEAR OFF BAR       1         A-43       765-120084-140       MACHINE SCREW/P/NI/M2*8       1         A-44       160-100016-000       SENSOR,HEADLIFT SWITCH       1         A-44       160-100016-000       SENSOR,HEADLIFT SWITCH       1         A-45       725-047500-001       SWITCH BRACKET (SECC 1.2T)       1         A-46       765-130044-142       MACH SCREW /P/NI/M3*4(SPW ONLY)       2         A-47       725-047400-001       SWITCH HOLDER BRACKET (SECC 1.2T)       1         A-48       160-000104-100       BLACK MARK & SEE-THROUGH PCB ASSEMBLY       1         A-49       700-045900-001       MOVABLE SENSOR BOX-UP(PC+10%GF BLACK))       1         A-50       700-046000-001       MOVABLE SENSOR BOX-DOWN(PC/BLACK)       1         A-52       720-052300-000       MOVABLE SENSOR ROTARY SHAFT       1         A-53       725-046000-001       RIGHT-UP PLATE(SPCC 2.0T)       1         A-54       765-160124-141       MACHINE SCREW/P/NI/M6*12 (SPW & FW)       2         A-55       725-046100-001       RIGHT- DOWN PLATE (SPCC 2.0T) </td <td>A-39</td> <td>705-002100-010</td> <td>PLATEN</td> <td>1</td> <td></td>                                                                         | A-39 | 705-002100-010    | PLATEN                                    | 1   |         |
| A-41       735-000100-002       BOTTOM MECH,BRACKET       1         A-42       725-053100-001       TEAR OFF BAR       1         A-43       765-120084-140       MACHINE SCREW/P/NI/M2*8       1         A-44       160-100016-000       SENSOR,HEADLIFT SWITCH       1         A-45       725-047500-001       SWITCH BRACKET (SECC 1.2T)       1         A-46       765-130044-142       MACH SCREW /P/NI/M3*4(SPW ONLY)       2         A-47       725-047400-001       SWITCH HOLDER BRACKET (SECC 1.2T)       1         A-48       160-000104-100       BLACK MARK & SEE-THROUGH PCB ASSEMBLY       1         A-48       160-000104-100       BLACK MARK & SEE-THROUGH PCB ASSEMBLY       1         A-49       700-045900-001       MOVABLE SENSOR BOX-UP(PC+10%GF BLACK))       1         A-50       700-046000-001       MOVABLE SENSOR BOX-DOWN(PC/BLACK)       1         A-52       720-052300-000       MOVABLE SENSOR ROTARY SHAFT       1         A-53       725-046000-001       RIGHT-UP PLATE(SPCC 2.0T)       1         A-54       765-160124-141       MACHINE SCREW/P/NI/M6*12 (SPW & FW)       2         A-55       725-046100-001       RIGHT- DOWN PLATE (SPCC 2.0T)       1         A-56       760-003600-001       RUBBER F                                                                                                    | A-40 | 700-051800-001    | MOVABLE SENSOR HOLDER                     | 1   |         |
| A-42       725-053100-001       TEAR OFF BAR       1         A-43       765-120084-140       MACHINE SCREW/P/NI/M2*8       1         A-44       160-100016-000       SENSOR,HEADLIFT SWITCH       1         A-45       725-047500-001       SWITCH BRACKET (SECC 1.2T)       1         A-46       765-130044-142       MACH SCREW /P/NI/M3*4(SPW ONLY)       2         A-47       725-047400-001       SWITCH HOLDER BRACKET (SECC 1.2T)       1         A-48       160-000104-100       BLACK MARK & SEE-THROUGH PCB ASSEMBLY       1         A-49       700-045900-001       MOVABLE SENSOR BOX-UP(PC+10%GF BLACK))       1         A-50       700-046000-001       MOVABLE SENSOR BOX-DOWN(PC/BLACK)       1         A-52       720-052300-000       MOVABLE SENSOR ROTARY SHAFT       1         A-53       725-046000-001       RIGHT-UP PLATE(SPCC 2.0T)       1         A-54       765-160124-141       MACHINE SCREW/P/NI/M6*12 (SPW & FW)       2         A-55       725-046100-001       RIGHT- DOWN PLATE (SPCC 2.0T)       1         A-56       760-003600-001       RUBBER FOOT(GL-2)       1         A-57       765-120052-140       MACHINE SCREW//NI/M2*5       1         A-58       775-520610-013       WAVE WASHER \$\Delta(\Delt                                                                                                    | A-41 | 735-000100-002    | BOTTOM MECH, BRACKET                      | 1   |         |
| A-43       765-120084-140       MACHINE SCREW/P/NI/M2*8       1         A-44       160-100016-000       SENSOR,HEADLIFT SWITCH       1         A-45       725-047500-001       SWITCH BRACKET (SECC 1.2T)       1         A-46       765-130044-142       MACH SCREW /P/NI/M3*4(SPW ONLY)       2         A-47       725-047400-001       SWITCH HOLDER BRACKET (SECC 1.2T)       1         A-48       160-000104-100       BLACK MARK & SEE-THROUGH PCB ASSEMBLY       1         A-49       700-045900-001       MOVABLE SENSOR BOX-UP(PC+10%GF BLACK))       1         A-50       700-046000-001       MOVABLE SENSOR BOX-UP(PC+10%GF BLACK))       1         A-52       720-052300-000       MOVABLE SENSOR BOX-UP(PC+10%GF BLACK))       1         A-52       720-052300-000       MOVABLE SENSOR BOX-DOWN(PC/BLACK)       1         A-53       725-046000-001       RIGHT-UP PLATE(SPCC 2.0T)       1         A-54       765-160124-141       MACHINE SCREW/P/NI/M6*12 (SPW & FW)       2         A-55       725-046100-001       RIGHT- DOWN PLATE (SPCC 2.0T)       1         A-56       760-003600-001       RUBBER FOOT(GL-2)       1         A-57       765-120052-140       MACHINE SCREW//NI/M2*5       1         A-58       775-520610-013 <td>A-42</td> <td>725-053100-001</td> <td>TEAR OFF BAR</td> <td>1</td> <td></td>                                                                 | A-42 | 725-053100-001    | TEAR OFF BAR                              | 1   |         |
| A-44       160-100016-000       SENSOR,HEADLIFT SWITCH       1         A-45       725-047500-001       SWITCH BRACKET (SECC 1.2T)       1         A-46       765-130044-142       MACH SCREW /P/NI/M3*4(SPW ONLY)       2         A-47       725-047400-001       SWITCH HOLDER BRACKET (SECC 1.2T)       1         A-48       160-000104-100       BLACK MARK & SEE-THROUGH PCB ASSEMBLY       1         A-49       700-045900-001       MOVABLE SENSOR BOX-UP(PC+10%GF BLACK))       1         A-50       700-046000-001       MOVABLE SENSOR BOX-DOWN(PC/BLACK)       1         A-52       720-052300-000       MOVABLE SENSOR ROTARY SHAFT       1         A-53       725-046000-001       RIGHT-UP PLATE(SPCC 2.0T)       1         A-54       765-160124-141       MACHINE SCREW/P/NI/M6*12 (SPW & FW)       2         A-55       725-046100-001       RIGHT- DOWN PLATE (SPCC 2.0T)       1         A-56       760-003600-001       RUBBER FOOT(GL-2)       1         A-57       765-120052-140       MACHINE SCREW//INI/M2*5       1         A-58       775-520610-013       WAVE WASHER Φ6.8*Φ10.6*0.15T       2         A-59       150-000032-010       TPH LEVER / (PC+GF#590745-001 GREEN)       1         A-60       750-027500-010                                                                                                    | A-43 | 765-120084-140    | MACHINE SCREW/P/NI/M2*8                   | 1   |         |
| A-45       725-047500-001       SWITCH BRACKET (SECC 1.2T)       1         A-46       765-130044-142       MACH SCREW /P/NI/M3*4(SPW ONLY)       2         A-47       725-047400-001       SWITCH HOLDER BRACKET (SECC 1.2T)       1         A-48       160-000104-100       BLACK MARK & SEE-THROUGH PCB ASSEMBLY       1         A-49       700-045900-001       MOVABLE SENSOR BOX-UP(PC+10%GF BLACK))       1         A-50       700-046000-001       MOVABLE SENSOR BOX-DOWN(PC/BLACK)       1         A-52       720-052300-000       MOVABLE SENSOR ROTARY SHAFT       1         A-53       725-046000-001       RIGHT-UP PLATE(SPCC 2.0T)       1         A-54       765-160124-141       MACHINE SCREW/P/NI/M6*12 (SPW & FW)       2         A-55       725-046100-001       RIGHT- DOWN PLATE (SPCC 2.0T)       1         A-56       760-003600-001       RUBBER FOOT(GL-2)       1         A-57       765-120052-140       MACHINE SCREW//NI/M2*5       1         A-58       775-520610-013       WAVE WASHER Φ6.8*Φ10.6*0.15T       2         A-59       150-000032-010       TPH LEVER / (PC+GF#590745-001 GREEN)       1         A-60       750-027500-010       TPH LEVER SPRING/ Φ1.0*11*12.5L*5N       1         A-61       775-210816-155                                                                                                    | A-44 | 160-100016-000    | SENSOR,HEADLIFT SWITCH                    | 1   |         |
| A-46       765-130044-142       MACH SCREW /P/NI/M3*4(SPW ONLY)       2         A-47       725-047400-001       SWITCH HOLDER BRACKET (SECC 1.2T)       1         A-48       160-000104-100       BLACK MARK & SEE-THROUGH PCB ASSEMBLY       1         A-49       700-045900-001       MOVABLE SENSOR BOX-UP(PC+10%GF BLACK))       1         A-50       700-046000-001       MOVABLE SENSOR BOX-DOWN(PC/BLACK)       1         A-52       720-052300-000       MOVABLE SENSOR ROTARY SHAFT       1         A-53       725-046000-001       RIGHT-UP PLATE(SPCC 2.0T)       1         A-54       765-160124-141       MACHINE SCREW/P/NI/M6*12 (SPW & FW)       2         A-55       725-046100-001       RIGHT- DOWN PLATE (SPCC 2.0T)       1         A-56       760-003600-001       RUBBER FOOT(GL-2)       1         A-57       765-120052-140       MACHINE SCREW//NI/M2*5       1         A-58       775-520610-013       WAVE WASHER 46.8*4010.6*0.15T       2         A-59       150-000032-010       TPH LEVER / (PC+GF#590745-001 GREEN)       1         A-60       750-027500-010       TPH LEVER SPRING/ 41.0*11*12.5L*5N       1         A-61       775-210816-155       PLANE WASHER/48.2*4016*1.5T       1                                                                                                    | A-45 | 725-047500-001    | SWITCH BRACKET (SECC 1.2T)                | 1   |         |
| A-47       725-047400-001       SWITCH HOLDER BRACKET (SECC 1.2T)       1         A-48       160-000104-100       BLACK MARK & SEE-THROUGH PCB ASSEMBLY       1         A-49       700-045900-001       MOVABLE SENSOR BOX-UP(PC+10%GF BLACK))       1         A-50       700-046000-001       MOVABLE SENSOR BOX-DOWN(PC/BLACK)       1         A-52       720-052300-000       MOVABLE SENSOR ROTARY SHAFT       1         A-53       725-046000-001       RIGHT-UP PLATE(SPCC 2.0T)       1         A-54       765-160124-141       MACHINE SCREW/P/NI/M6*12 (SPW & FW)       2         A-55       725-046100-001       RIGHT- DOWN PLATE (SPCC 2.0T)       1         A-56       760-003600-001       RUBBER FOOT(GL-2)       1         A-57       765-120052-140       MACHINE SCREW//NI/M2*5       1         A-58       775-520610-013       WAVE WASHER Φ6.8*Φ10.6*0.15T       2         A-59       150-00032-010       TPH LEVER / (PC+GF#590745-001 GREEN)       1         A-60       750-027500-010       TPH LEVER SPRING/ Φ1.0*11*12.5L*5N       1         A-61       775-210816-155       PLANE WASHER/Φ8.2*Φ16*1.5T       1                                                                                                    | A-46 | 765-130044-142    | MACH SCREW /P/NI/M3*4(SPW ONLY)           | 2   |         |
| A-48       160-000104-100       BLACK MARK & SEE-1HROUGH PCB ASSEMBLY       1         A-49       700-045900-001       MOVABLE SENSOR BOX-UP(PC+10%GF BLACK))       1         A-50       700-046000-001       MOVABLE SENSOR BOX-DOWN(PC/BLACK)       1         A-52       720-052300-000       MOVABLE SENSOR ROTARY SHAFT       1         A-53       725-046000-001       RIGHT-UP PLATE(SPCC 2.0T)       1         A-54       765-160124-141       MACHINE SCREW/P/NI/M6*12 (SPW & FW)       2         A-55       725-046100-001       RIGHT- DOWN PLATE (SPCC 2.0T)       1         A-56       760-003600-001       RUBBER FOOT(GL-2)       1         A-57       765-120052-140       MACHINE SCREW//NI/M2*5       1         A-58       775-520610-013       WAVE WASHER Φ6.8*Φ10.6*0.15T       2         A-59       150-00032-010       TPH LEVER / (PC+GF#590745-001 GREEN)       1         A-60       750-027500-010       TPH LEVER SPRING/ Φ1.0*11*12.5L*5N       1         A-61       775-210816-155       PLANE WASHER/Φ8.2*Φ16*1.5T       1                                                                                                    | A-47 | 725-047400-001    | SWITCH HOLDER BRACKET (SECC 1.2T)         | 1   |         |
| A-49       700-045900-001       MOVABLE SENSOR BOX-UP(PC+10%GF BLACK))       1         A-50       700-046000-001       MOVABLE SENSOR BOX-DOWN(PC/BLACK)       1         A-52       720-052300-000       MOVABLE SENSOR ROTARY SHAFT       1         A-53       725-046000-001       RIGHT-UP PLATE(SPCC 2.0T)       1         A-54       765-160124-141       MACHINE SCREW/P/NI/M6*12 (SPW & FW)       2         A-55       725-046100-001       RIGHT- DOWN PLATE (SPCC 2.0T)       1         A-56       760-003600-001       RIBBER FOOT(GL-2)       1         A-57       765-120052-140       MACHINE SCREW//NI/M2*5       1         A-58       775-520610-013       WAVE WASHER 46.8*4010.6*0.15T       2         A-59       150-00032-010       TPH LEVER / (PC+GF#590745-001 GREEN)       1         A-60       750-027500-010       TPH LEVER SPRING/ 41.0*11*12.5L*5N       1         A-61       775-210816-155       PLANE WASHER/48.2*4016*1.5T       1                                                                                                    | A-48 | 160-000104-100    | BLACK MARK & SEE-THROUGH PCB ASSEMBLY     | 1   |         |
| A-50       700-046000-001       MOVABLE SENSOR BOX-DOWN(PC/BLACK)       1         A-52       720-052300-000       MOVABLE SENSOR ROTARY SHAFT       1         A-53       725-046000-001       RIGHT-UP PLATE(SPCC 2.0T)       1         A-54       765-160124-141       MACHINE SCREW/P/NI/M6*12 (SPW & FW)       2         A-55       725-046100-001       RIGHT- DOWN PLATE (SPCC 2.0T)       1         A-56       760-003600-001       RUBBER FOOT(GL-2)       1         A-57       765-120052-140       MACHINE SCREW//NI/M2*5       1         A-58       775-520610-013       WAVE WASHER $\phi 6.8^* \phi 10.6^* 0.15T$ 2         A-59       150-00032-010       TPH LEVER / (PC+GF#590745-001 GREEN)       1         A-60       750-027500-010       TPH LEVER SPRING/ $\phi 1.0^* 11^* 12.5L^*5N$ 1         A-61       775-210816-155       PLANE WASHER/ $\phi 8.2^* \phi 16^* 1.5T$ 1                                                                                                    | A-49 | 700-045900-001    | MOVABLE SENSOR BOX-UP(PC+10%GF BLACK))    | 1   |         |
| A-52       720-052300-000       MOVABLE SENSOR ROTARY SHAFT       1         A-53       725-046000-001       RIGHT-UP PLATE(SPCC 2.0T)       1         A-54       765-160124-141       MACHINE SCREW/P/NI/M6*12 (SPW & FW)       2         A-55       725-046100-001       RIGHT- DOWN PLATE (SPCC 2.0T)       1         A-56       760-003600-001       RIGHT- DOWN PLATE (SPCC 2.0T)       1         A-57       765-120052-140       MACHINE SCREW//NI/M2*5       1         A-58       775-520610-013       WAVE WASHER $\phi$ 6.8* $\phi$ 10.6*0.15T       2         A-59       150-00032-010       TPH LEVER / (PC+GF#590745-001 GREEN)       1         A-60       750-027500-010       TPH LEVER SPRING/ $\phi$ 1.0*11*12.5L*5N       1         A-61       775-210816-155       PLANE WASHER/ $\phi$ 8.2* $\phi$ 16*1.5T       1                                                                                                    | A-50 | 700-046000-001    | MOVABLE SENSOR BOX-DOWN(PC/BLACK)         | 1   |         |
| A-53       725-046000-001       HIGH1-0P PLATE(SPCC 2.01)       1         A-54       765-160124-141       MACHINE SCREW/P/NI/M6*12 (SPW & FW)       2         A-55       725-046100-001       RIGHT- DOWN PLATE (SPCC 2.0T)       1         A-56       760-003600-001       RUBBER FOOT(GL-2)       1         A-57       765-120052-140       MACHINE SCREW//NI/M2*5       1         A-58       775-520610-013       WAVE WASHER \$\Phi6*0.15T       2         A-59       150-00032-010       TPH LEVER / (PC+GF#590745-001 GREEN)       1         A-60       750-027500-010       TPH LEVER SPRING/ \$\Phi1.0*11*12.5L*5N       1         A-61       775-210816-155       PLANE WASHER \$\Phi8.2*\Phi16*1.5T       1                                                                                                    | A-52 | 720-052300-000    |                                           |     |         |
| A-54       /b5-160124-141       MACHINE SCREW///NI/Mb <sup>-12</sup> (SPW & FW)       2         A-55       725-046100-001       RIGHT- DOWN PLATE (SPCC 2.0T)       1         A-56       760-003600-001       RUBBER FOOT(GL-2)       1         A-57       765-120052-140       MACHINE SCREW//NI/M2*5       1         A-58       775-520610-013       WAVE WASHER \$\Phi6*0.15T       2         A-59       150-00032-010       TPH LEVER / (PC+GF#590745-001 GREEN)       1         A-60       750-027500-010       TPH LEVER SPRING/ \$\Phi1.0*11*12.5L*5N       1         A-61       775-210816-155       PLANE WASHER \$\Phi8.2*\$\Phi16*1.5T       1                                                                                                    | A-53 | 725-046000-001    |                                           | 1   |         |
| A-55       725-046100-001       RIGHT-DOWN PLATE (SPGC 2.01)       1         A-56       760-003600-001       RUBBER FOOT(GL-2)       1         A-57       765-120052-140       MACHINE SCREW/I/NI/M2*5       1         A-58       775-520610-013       WAVE WASHER Φ6.8*Φ10.6*0.15T       2         A-59       150-00032-010       TPH LEVER / (PC+GF#590745-001 GREEN)       1         A-60       750-027500-010       TPH LEVER SPRING/ Φ1.0*11*12.5L*5N       1         A-61       775-210816-155       PLANE WASHER/Φ8.2*Φ16*1.5T       1                                                                                                    | A-54 | 705-160124-141    |                                           | 2   |         |
| A-50       /50-003600-001       ROBBER FOOT(GL-2)       1         A-57       765-120052-140       MACHINE SCREW/I/NI/M2*5       1         A-58       775-520610-013       WAVE WASHER Φ6.8*Φ10.6*0.15T       2         A-59       150-00032-010       TPH LEVER / (PC+GF#590745-001 GREEN)       1         A-60       750-027500-010       TPH LEVER SPRING/ Φ1.0*11*12.5L*5N       1         A-61       775-210816-155       PLANE WASHER/Φ8.2*Φ16*1.5T       1                                                                                                    | A-55 | 760,000000,001    |                                           | 1   |         |
| A-57       765-120052-140       MACHINE SCREW///M/25       1         A-58       775-520610-013       WAVE WASHER Ф6.8*Ф10.6*0.15T       2         A-59       150-000032-010       TPH LEVER / (PC+GF#590745-001 GREEN)       1         A-60       750-027500-010       TPH LEVER SPRING/ Φ1.0*11*12.5L*5N       1         A-61       775-210816-155       PLANE WASHER/Φ8.2*Φ16*1.5T       1                                                                                                    | A-56 |                   |                                           |     |         |
| A-50       775-520610-015       WAVE WASHER 40.5 410.0 0.151       Z         A-59       150-000032-010       TPH LEVER / (PC+GF#590745-001 GREEN)       1         A-60       750-027500-010       TPH LEVER SPRING/ 41.0*11*12.5L*5N       1         A-61       775-210816-155       PLANE WASHER/48.2*4016*1.5T       1                                                                                                    | A-3/ | 775 520610 012    |                                           | 1   |         |
| A-60         750-027500-010         TPH LEVER SPRING/ Φ1.0*11*12.5L*5N         1           A-61         775-210816-155         PLANE WASHER/Φ8.2*Φ16*1.5T         1                                                                                                    | A-30 | 150-000022 010    |                                           | 1   |         |
| A-61 775-210816-155 PLANE WASHER/Φ8.2*Φ16*1.5T 1                                                                                                    | A-09 | 750-000032-010    | TPH   EVER SPRING/ #1 0*11*12 5I *5N      | 1   |         |
|                                                                                                    | A-61 | 775-210816-155    | PLANE WASHER/08.2*016*1.5T                | 1   |         |

| A-62 | 775-620612-082 | E-RING/Ф6.0*Ф12*0.8/MM             | 1 |  |
|------|----------------|------------------------------------|---|--|
| A-63 | 700-049200-001 | SENSOR KNOB(ABS/GREEN)             | 1 |  |
| A-64 | 720-050700-000 | RIBBON SHIELD ADJUSTMENT SCREW     | 2 |  |
| A-65 | 750-031900-000 | RIBBON SHIELD ADJUSTMENT SPRING    | 2 |  |
| A-66 | 725-062100-001 | RIBBON SHIELD ADJUSTMENT BRCAKET   | 1 |  |
| A-67 | 765-13006A-102 | MACHINE SCREW/P/NI/M3*6 (SPW ONLY) | 4 |  |
| A-68 | 750-029600-000 | TPH SPRING, (C) D9.1*D1.2*20.5L*7N | 1 |  |

# 3.03 RIBBON MODULE

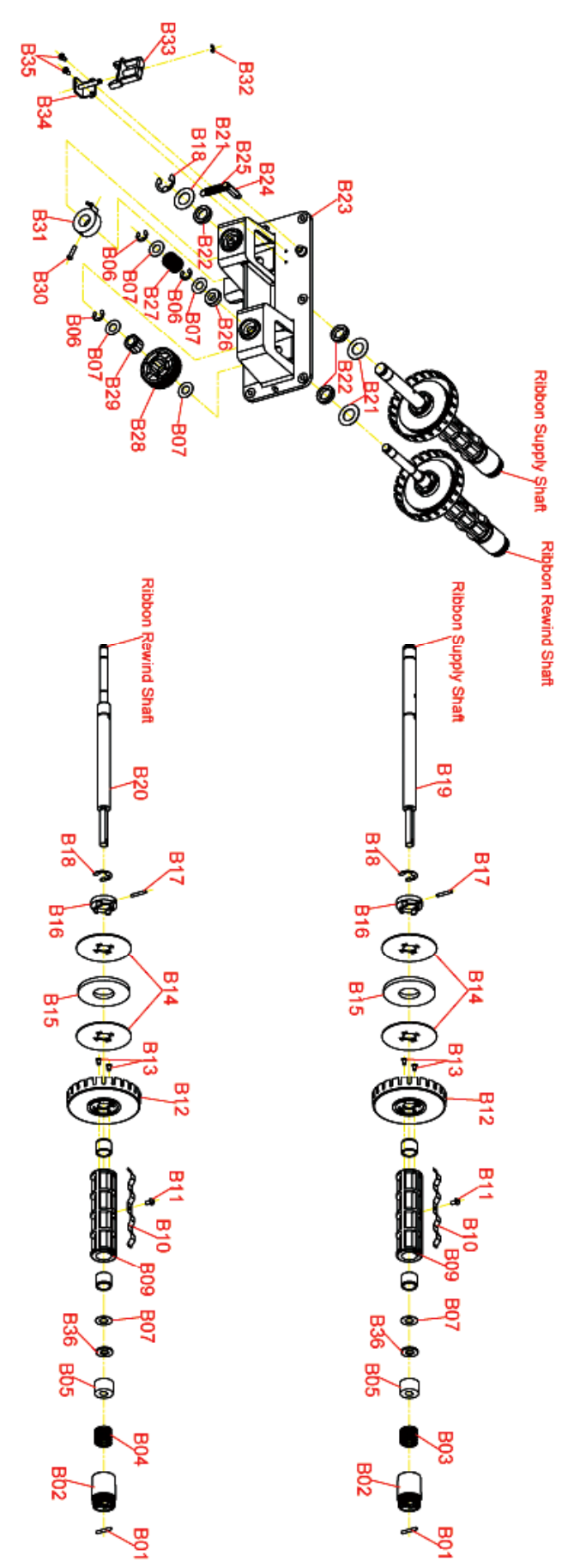

| RIBBON MODULE - PARTS LIST |                   |                                                    |     |         |
|----------------------------|-------------------|----------------------------------------------------|-----|---------|
| MODE                       | EL: H-427 / H-436 | Date: 06-11-2007                                   |     | REV: A  |
| Item                       | Part No.          | Part Name                                          | Qty | Remarks |
| B-01                       | 760-006400-002    | SPRING TWIG/Ф2.5*16L                               | 2   |         |
| B-02                       | 700-030201-001    | 4 NOTCH KNOB (ABS/Green#A4637D)                    | 2   |         |
| B-03                       | 750-029500-010    | RIBBON SUPPLY SPRING                               | 1   |         |
| B-04                       | 750-027400-000    | RIBBON COMPRESS SPRING                             | 1   |         |
| B-05                       | 700-029901-001    | Φ18 FRICTION PLATE (ABS/GREEN)                     | 2   |         |
| B-06                       | 775-620612-082    | E-RING/Ф6.0*Ф12*0.8/mm                             | 3   |         |
| B-07                       | 775-230816-053    | GRAPHITE WASHER / 48.1* 416* 0.5t/mm               | 6   |         |
| B-09                       | 150-000033-030    | ROD,RIBBON/(ABS #4637D Green)                      | 2   |         |
| B-10                       | 725-027900-001    | Ribbon Core, Spring Blade/SUS 301 0.2t #074072-001 | 2   |         |
| B-11                       | 765-230044-143    | TAPPING SCREW/P/NI/3*4(Triangle)                   | 2   |         |
| B-12                       | 700-049400-001    | RIBBON SENSOR PLATE (ABS Black)                    | 2   |         |
| B-13                       | 765-226067-245    | TAPPING SCREW/F/BK/2.6*6(TAP/III)                  | 4   |         |
| B-14                       | 725-050500-001    | FRICTION PLATE(SUS 304 1.2t)                       | 4   |         |
| B-15                       | 745-000900-000    | WOOL FIBER(Ф50*Ф20*4t)                             | 2   |         |
| B-16                       | 700-049300-001    | RIBBON FRICTION PLATE HOLDER (ABS Green)           | 2   |         |
| B-17                       | 760-007100-002    | SPRING TWIG/D2.5*25L                               | 2   |         |
| B-18                       | 775-621020-102    | E-RING/NI/Ф10*Ф20*1.0t/mm                          | 3   |         |
| B-19                       | 720-052000-010    | RIBBON SUPPLY SHAFT                                | 1   |         |
| B-20                       | 720-052100-000    | RIBBON REWIND SHAFT                                | 1   |         |
| B-21                       | 775-C61222-053    | GRAPHITE WASHER/Ф12.2*22*0.5t                      | 3   |         |
| B-22                       | 760-007200-002    | BALL BEARING/Ф12*Ф18*4t/mm #6701                   | 3   |         |
| B-23                       | 710-047800-000    | RIBBON SHAFT BRACKET                               | 1   |         |
| B-24                       | 720-050800-000    | RIBBON RETURN SPRING HOLDER SHAFT                  | 1   |         |
| B-25                       | 750-032500-000    | RIBBON RETURN SPRING                               | 1   |         |
| B-26                       | 760-007300-002    | BALL BEARING /Φ8*Φ16*5t/mm #688                    | 1   |         |
| B-27                       | 750-031500-000    | RIBBON COMPRESS SPRING                             | 1   |         |
| B-28                       | 715-014608-100    | GEAR 46T*M0.8 /NL66                                | 1   |         |
| B-29                       | 760-006000-022    | ONE WAY CLU 1WC0812/ HEXAGON*Φ8/                   | 1   |         |
| B-30                       | 765-130124-140    | MACHINE SCREW/P/NI/M3*12                           | 1   |         |
| B-31                       | 700-049500-001    | RIBBON RETURN CAP(ABS/Green)                       | 1   |         |
| B-32                       | 775-620307-063    | E-RING/Ф3.0*Ф7.0*0.6t/mm #1-092406-00              | 1   |         |
| B-33                       | 700-045700-001    | RIBBON IN OUT ADJUSTMENT KNOB(ABS/Green)           | 1   |         |
| B-34                       | 725-051500-001    | RIBBON IN-OUT ADJUSTMENT KNOB BRACKET              | 1   |         |
| B-35                       | 765-130062-140    | MACHINE SCREW/I/NI/M3*6(#2)                        | 2   |         |
| B-36                       | 775-210816-155    | PLANE WASHER/ $\Phi$ 8.2* $\Phi$ 16*1.5t/mm        | 2   |         |

# **Ethernet Installation**

|    | RJ-45 Ethernet Cable                                               | 3        |
|----|--------------------------------------------------------------------|----------|
| 2  | Ethernet Adaptor Bracket                                           |          |
| 3  | Ethernet Adaptor Module                                            | 1 2 3    |
| 4  | 12 Pin Connector Cable                                             |          |
| 5  | Bracket to Module Screws                                           |          |
| 6  | Module to Printer Screws                                           |          |
|    |                                                                    |          |
|    |                                                                    | 4 5 6 00 |
| 1. | Make sure the power is off                                         |          |
|    | and the power cable is                                             |          |
|    | unplugged. Place the Printer                                       |          |
|    | onto a smooth surface and                                          |          |
|    | open the rop Cover.                                                |          |
|    |                                                                    |          |
|    |                                                                    |          |
|    |                                                                    |          |
|    |                                                                    |          |
|    |                                                                    |          |
|    |                                                                    |          |
|    |                                                                    |          |
| 2. | Remove the Left Top Cover                                          |          |
|    | from the Printer.                                                  |          |
|    |                                                                    |          |
|    |                                                                    |          |
|    |                                                                    |          |
|    |                                                                    |          |
|    |                                                                    |          |
|    |                                                                    |          |
|    |                                                                    |          |
|    |                                                                    |          |
| 3. | Remove the Ethernet Port                                           |          |
| 3. | Remove the Ethernet Port<br>Cover from the back of the<br>Printer  |          |
| 3. | Remove the Ethernet Port<br>Cover from the back of the<br>Printer. |          |
| 3. | Remove the Ethernet Port<br>Cover from the back of the<br>Printer. |          |
| 3. | Remove the Ethernet Port<br>Cover from the back of the<br>Printer. |          |
| 3. | Remove the Ethernet Port<br>Cover from the back of the<br>Printer. |          |
| 3. | Remove the Ethernet Port<br>Cover from the back of the<br>Printer. |          |
| 3. | Remove the Ethernet Port<br>Cover from the back of the<br>Printer. |          |
| 3. | Remove the Ethernet Port<br>Cover from the back of the<br>Printer. |          |
| 3. | Remove the Ethernet Port<br>Cover from the back of the<br>Printer. |          |
| 3. | Remove the Ethernet Port<br>Cover from the back of the<br>Printer. |          |

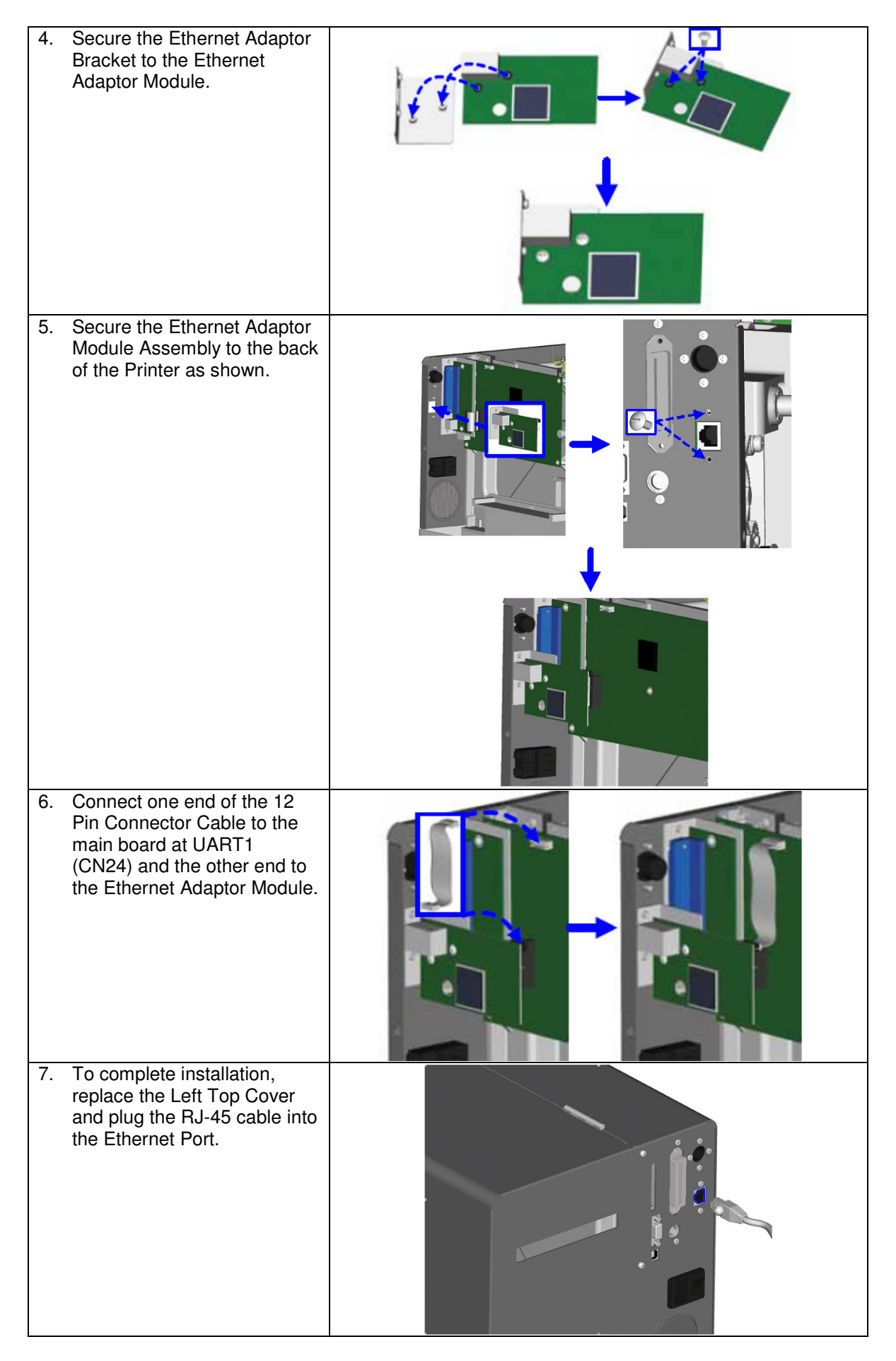

# **Appendix A. Communication Interfaces**

# Parallel Interface

The Printers are equipped with a 36-pin Parallel interface connector. Any standard IBM PC compatible parallel cable can be used to connect to your Printer. In the event of any difficulties, the table listed below can be used to obtain a suitable cable.

| PIN NO. | FUNCTION       | TRANSMITTER    |
|---------|----------------|----------------|
| 1       | Strobe         | Host / Printer |
| 2-9     | Data 0-7       | Host           |
| 10      | Acknowledge    | Printer        |
| 11      | Busy           | Printer        |
| 12      | Paper Empty    | Printer        |
| 13      | Select         | Printer        |
| 14      | Auto-Linefeed  | Host / Printer |
| 15      | N/C            |                |
| 16      | Signal Ground  |                |
| 17      | Chassis Ground |                |
| 18      | +5V DC         |                |
| 19-30   | Signal Ground  | Host           |
| 31      | Initialize     | Host / Printer |
| 32      | Fault          | Printer        |
| 33      | Signal Ground  |                |
| 34-35   | N/C            |                |
| 36      | Select-in      | Host / Printer |

### Serial Interface

The Printers are equipped with a 9-pin SUB-D connector to be used as a Serial interface.

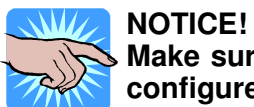

Make sure that the "COM Port Setup Options" in the Printer's front panel are configured the same as the software you will be using with the Printer.

Connector Type: DB9 female, pin assignment is as follows:

| PIN NO.  | 1    | 2   | 3   | 4   | 5   | 6   | 7   | 8*  | 9   |
|----------|------|-----|-----|-----|-----|-----|-----|-----|-----|
| FUNCTION | +5 V | TXD | RXD | N/C | GND | N/C | CTS | RTS | N/C |
|          |      |     |     |     |     |     |     |     |     |

#### \*Flow Control Line Serial interface from PC to Printer

| Serial In | iter | Tace from |   |         |
|-----------|------|-----------|---|---------|
| PC        |      |           |   | Printer |
|           | 1    |           | 1 | +5V     |
| RXD       | 2    |           | 2 | TXD     |
| TXD       | 3    |           | 3 | RXD     |
| DTR       | 4    |           | 4 | N/C     |
| GND       | 5    |           | 5 | GND     |
| DSR       | 6    |           | 6 | N/C     |
| RTS       | 7    |           | 7 | CTS     |
| CTS       | 8    |           | 8 | RTS     |
|           | 9    |           | 9 | N/C     |

### **USB** Interface

The Printer is equipped with a Type B USB connector that can be connected to any compatible USB port.

| PIN NO.  | 1      | 2  | 3  | 4   |
|----------|--------|----|----|-----|
| FUNCTION | USBVCC | D- | D+ | GND |

### PS/2 Interface

The PS/2 interface can be used to connect a keyboard to the Printer for stand-alone printing without a computer attached. (See section 9. Using the Printer with a PS/2 Keyboard)

|       |   | <br> |         |
|-------|---|------|---------|
| PC    |   |      | Printer |
| DATA  | 1 | 1    | DATA    |
| N/C   | 2 | 2    | N/C     |
| GND   | 3 | 3    | GND     |
| VCC   | 4 | 4    | VCC     |
| CLOCK | 5 | 5    | CLOCK   |
| N/C   | 6 | 6    | N/C     |

#### PS/2 interface from keyboard to Printer

### **Optional Applicator Interface**

The applicator interface provides a means of communications between an applicator and the H-400/H-600 Series Printers.

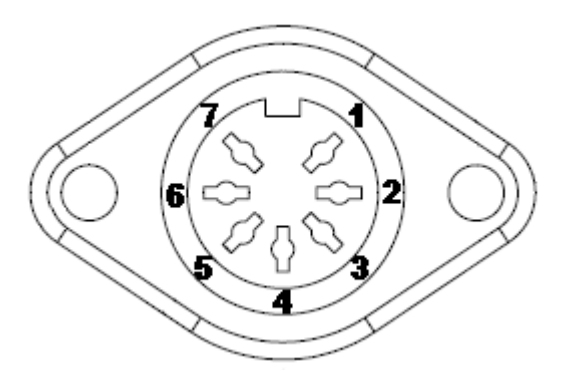

| PIN NO.  | 1               | 2    | 3                          | 4     | 5                 | 6                  | 7      |
|----------|-----------------|------|----------------------------|-------|-------------------|--------------------|--------|
| FUNCTION | Print<br>Signal | +5 V | Printer<br>Error<br>Signal | +24 V | Printed<br>Signal | Printing<br>Signal | Ground |

# Appendix B. Error Messages/Troubleshooting

#### Self-Test

The Self-Test function in the Printer will help the user to troubleshoot whether the Printer is operating normally. In the Self-Test Mode, the Printer will print out a test sample each time the FEED Key is pressed. To stop the Self-Test procedure simply power off the Printer. Below are the Self-Test procedures:

#### To perform a Self Test:

- 1. Turn the Printer Off.
- 2. Press and hold the FEED Key.
- 3. Turn the Printer On while still holding the FEED Key down.
- 4. Release the FEED Key after hearing 3 beeps.

After about 1 second the Printer will print the Test Label and the LCD will display "Self Test". This means the Printer is operating normally. Simply cycle the power on the Printer to exit the Self Test.

#### Dump Mode

The Printer's Dump Mode provides the ability to print the command sequences received by the Printer instead of executing them. Dump Mode is very useful as a troubleshooting tool when the label settings and the print results do not match, and can be used to check for errors in data transmission between the Printer and the PC. Examining the Dump Mode print out will confirm whether or not the correct commands were received.

#### To enter Dump Mode:

- 1. Turn the Printer Off.
- 2. Press and hold the FEED Key.
- 3. Turn the Printer On while still holding the FEED Key down.
- 4. The Printer will beep three times. Continue to hold the FEED Key down; the Printer will beep one more time.
- 5. When the LCD shows the message "DUMP MODE BEGIN", release the FEED Key. The Printer will print "DUMP MODE BEGIN". The Printer is now in Dump Mode.
- 6. Send commands to the Printer and check to see if the commands printed are the same commands sent by your application.
- 7. Press the FEED Key to exit Dump Mode. The Printer will print "OUT OF DUMP MODE" to confirm that it is no longer in Dump Mode.

# LCD Error Messages and Descriptions

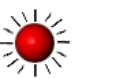

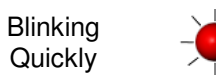

Blinking Slowly

Steady

| LCD                             | LED I  | .ights | Poon | Description                                                          | Solution                                                                                                    |
|---------------------------------|--------|--------|------|----------------------------------------------------------------------|----------------------------------------------------------------------------------------------------|
| Message                         | Ribbon | Media  | веер | Description                                                          | Solution                                                                                                    |
| Printhead is<br>opened          |        |        | 4    | The Printhead not firmly locked in place.                            | Re-open the Printhead and make sure it closes tightly.                                                                                                    |
| Entering the<br>Cooling Process | ×      | ×      |      | Printhead temperature is too high.                                   | Printer goes back to standby mode after cooling.                                                                                                    |
| Out of ribbon or                |        |        |      | No ribbon is installed and using Direct Thermal stock.               | Make sure the Printer is in Direct Thermal mode.                                                                                                    |
| sensor                          |        |        | 3    | The ribbon is used up or the Ribbon Supply Shaft is not moving.      | Replace with new ribbon roll.                                                                                                    |
| Out of media or                 |        |        | 1    | The moveable sensor is unable to detect paper.                       | Make sure the movable sensor<br>mark is at the correct position. If<br>the sensor is still unable to detect<br>the paper, then go through the<br>Auto Sensing steps again.                                                                  |
| sensor                          |        |        |      | The label stock is used up or<br>label sensor can't detect<br>paper. | Replace with new roll of labels. If<br>the moveable sensor is still not<br>able to detect the paper, then go<br>through the Auto Sensing steps<br>again.                                                                                    |
| Check paper<br>setting          |        |        | 1    | Improper paper feed.                                                 | <ol> <li>Possible causes:         <ol> <li>Media falling into the gap<br/>behind the platen roller.</li> <li>Can't find label gap/black<br/>mark. Perform Auto<br/>Sensing procedure.</li> <li>Black mark paper out.</li> </ol> </li> </ol> |
| CF Card not found               |        |        | 2    | CF Card is not installed or installed incorrectly.                   | Install the CF Card correctly.                                                                                                    |
| Memory Full                     |        |        | 2    | Memory is full.                                                      | Delete unnecessary data in the memory.                                                                                                    |
| Rewinder Full                   |        |        | 2    | The Rewind is full.                                                  | Remove the labels from the Rewind.                                                                                                    |
| Filename cannot be<br>found     | *      |        | 2    | Cannot find the file.                                                | Use "~X4" command to print out<br>all the files and check whether<br>the file exists and if the name is<br>correct.                                                                                                    |
| Filename repeated               |        | ×      | 2    | Another file with this name exists.                                  | Change the file name and download again.                                                                                                    |

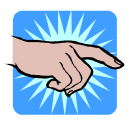

#### NOTICE!

The Printer repeats all warning beeps. For example when the Printer's Printhead is opened, the Printer will beep four times, pause, and then beep four more times.

# Problems and Recommended Solutions

| Problem                                   | Recommended Solution                                                                                                    |
|-------------------------------------------|----------------------------------------------------------------------------------------------------|
| LCD shows no message after                | <ul> <li>Check the power cord.</li> </ul>                                                                                                    |
| switching the Printer on.                 |                                                                                                    |
| LED light turns red (power/status)        | <ul> <li>Check for software setting or program command errors</li> </ul>                                                                                                    |
| after printing stops.                     | <ul> <li>Check if labels or ribbon is out and replace with suitable</li> </ul>                                                                                                    |
|                                           | labels or ribbon.                                                                                                    |
|                                           | <ul> <li>Check if label stock is jammed.</li> </ul>                                                                                                    |
|                                           | <ul> <li>Check if Printhead Mechanism is closed (Printhead is not</li> </ul>                                                                                                    |
|                                           | positioned correctly).                                                                                                    |
|                                           | <ul> <li>Check if sensor is blocked by paper/label.</li> </ul>                                                                                                    |
|                                           | <ul> <li>If Cutter is installed, check that it is working and working<br/>and working</li> </ul>                                                                                                    |
| Drinting, started but wething we          | property.                                                                                                    |
| Printing started but nothing was          | <ul> <li>Check that the ribbon is installed with the inked side facing</li> </ul>                                                                                                    |
| printed on the label.                     | the label media.                                                                                                    |
|                                           | <ul> <li>Select the correct Printer driver.</li> <li>Select the correct Printer driver.</li> </ul>                                                                                                    |
| The labels is some all the or write time. | Select the correct label stock and print mode.                                                                                                    |
| The labels jammed when printing.          | <ul> <li>Clear the label jam and check that the Printhead is clean.</li> </ul>                                                                                                    |
| Only part of the label was printed.       | <ul> <li>Check if label or ribbon is stuck on the Printhead.</li> </ul>                                                                                                    |
|                                           | <ul> <li>Check if application software has errors.</li> </ul>                                                                                                    |
|                                           | <ul> <li>Check if start position setting has errors.</li> <li>Check if sikken has uninder</li> </ul>                                                                                                    |
|                                           | <ul> <li>Check if ribbon has wrinkles.</li> </ul>                                                                                                    |
|                                           | <ul> <li>Cneck if Ribbon Supply Shaft is creating friction with the<br/>slates willow. If the slates willow peeds to be works and</li> </ul>                                                                                                    |
|                                           | platen roller. If the platen roller needs to be replaced,                                                                                                    |
|                                           | please contact your Reseller for more information.                                                                                                    |
| Davit of the John Lunce wet winted        | Cneck if power supply is within the voltage range.                                                                                                    |
| Part of the label was not printed         | <ul> <li>Check if Printhead is dirty.</li> <li>Use interval environmental "T" to need on the Drint and</li> </ul>                                                                                                    |
| completely.                               | <ul> <li>Use Internal command "~I" to perform a Test Print and<br/>shock if the Drinth and committee print access its antige width</li> </ul>                                                                                                    |
|                                           | check if the Printhead can print across its entire width.                                                                                                    |
| Drinter tract in the size of a solition   |                                                                                                    |
| Printout not in desired position.         | <ul> <li>Check if sensor is covered by paper or is dirty.</li> <li>Check if line is suitable for use a place south at Decellar for</li> </ul>                                                                                                    |
|                                           | • Check if liner is suitable for use, please contact Reseller for                                                                                                    |
|                                           | more information.                                                                                                    |
| Lebele are altimated while printing       |                                                                                                    |
| Labels are skipped while printing.        | <ul> <li>Check if error occurs on label height setting.</li> <li>Check if the company is according to the provide the providet the providet the providet the providet the providet the providet the providet the providet the providet the providet the providet the providet the providet the providet the providet the providet the providet the providet the provid</li></ul> |
| Orecord as a loss la loss a visto est     | • Check if the sensor is covered by paper or is dirty.                                                                                                    |
| Smudged or blurry printout.               | <ul> <li>Check print darkness setting.</li> </ul>                                                                                                    |
| The second states to the second state     | Check if Printnead is dirty.                                                                                                    |
| I he cutter did not cut straight.         | <ul> <li>Check if label stock is installed correctly.</li> </ul>                                                                                                    |
| I ne cutter did not cut the label         | <ul> <li>Check if the label thickness exceeds 0.16mm (.006").</li> </ul>                                                                                                    |
| SUCCESSIUIIY.                             | A Charle if Cutton is installed a                                                                                                    |
| when using the Cutter the labels          | Check if Cutter is installed properly.                                                                                                    |
| could not reed or abnormal cutting        | <ul> <li>Check if Paper Feed Rods are sticky.</li> <li>Check that labels are stored at 25 (1.20%) high are in</li> </ul>                                                                                                    |
|                                           | <ul> <li>Cneck that label is greater than 35mm (1.38") high so it</li> </ul>                                                                                                    |
|                                           | can clear the Cutter.                                                                                                    |
| I ne Stripper Sensor is not               | <ul> <li>Check if Stripper Sensor is covered with dust.</li> </ul>                                                                                                    |
| iunctioning correctly.                    | <ul> <li>Check if labels are installed properly.</li> </ul>                                                                                                    |

# **Appendix C. Maintenance and Adjustment**

Thermal Printhead Cleaning

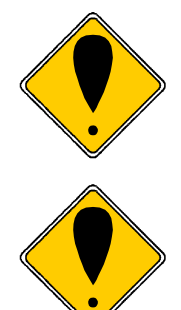

#### CAUTION!

The Printhead is the Most Fragile part of your Printer. Do NOT use sharp or hard objects to clean the Printhead. Do NOT touch the glass surface of the Printhead with your hand.

#### CAUTION!

During the print process the Printhead will become hot. Do NOT attempt to clean the Printhead until it has had time to cool.

Printing labels will cause dirt such as paper dust, particles of ink and label adhesive to accumulate on the Thermal Printhead. This can cause poor print quality and incomplete printouts. When this happens the Printhead must be cleaned:

- 1. Turn the Printer Off.
- 2. Open the Top Cover.
- 3. Pull the Printhead Lever out and rotate it upward to the right (counterclockwise) to open the Thermal Printhead.
- 4. Remove the label stock and ribbon from the Printer.
- 5. Clean the Printhead surface (see arrow) with a special cleaning pen or a cotton swab soaked in Isopropyl Alcohol.
- 6. Allow the Printhead to dry for 2-3 minutes before turning the Printer back on.

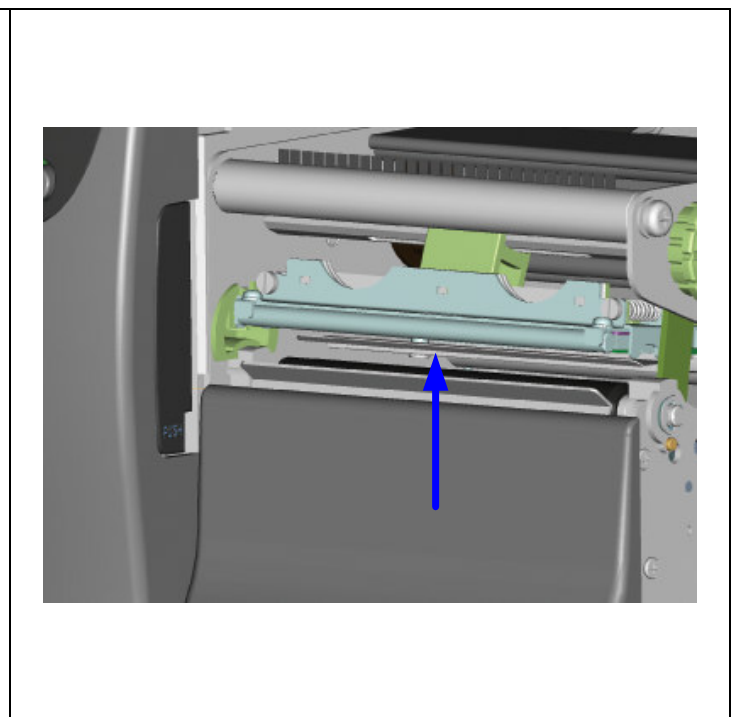

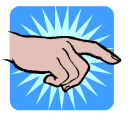

#### NOTICE!

To help keep the Printhead clean, the Top Cover of the Printer should be closed when printing. To ensure print quality and prolong Printhead life, do NOT use dusty or dirty print media in the Printer.

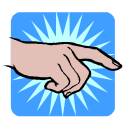

#### NOTICE!

Recommended cleaning intervals for the Thermal Printhead: Direct Thermal Printing – Each time the label roll is changed. Thermal Transfer Printing – Each time the ribbon is changed.

# Printhead Module Installation / Removal Instructions

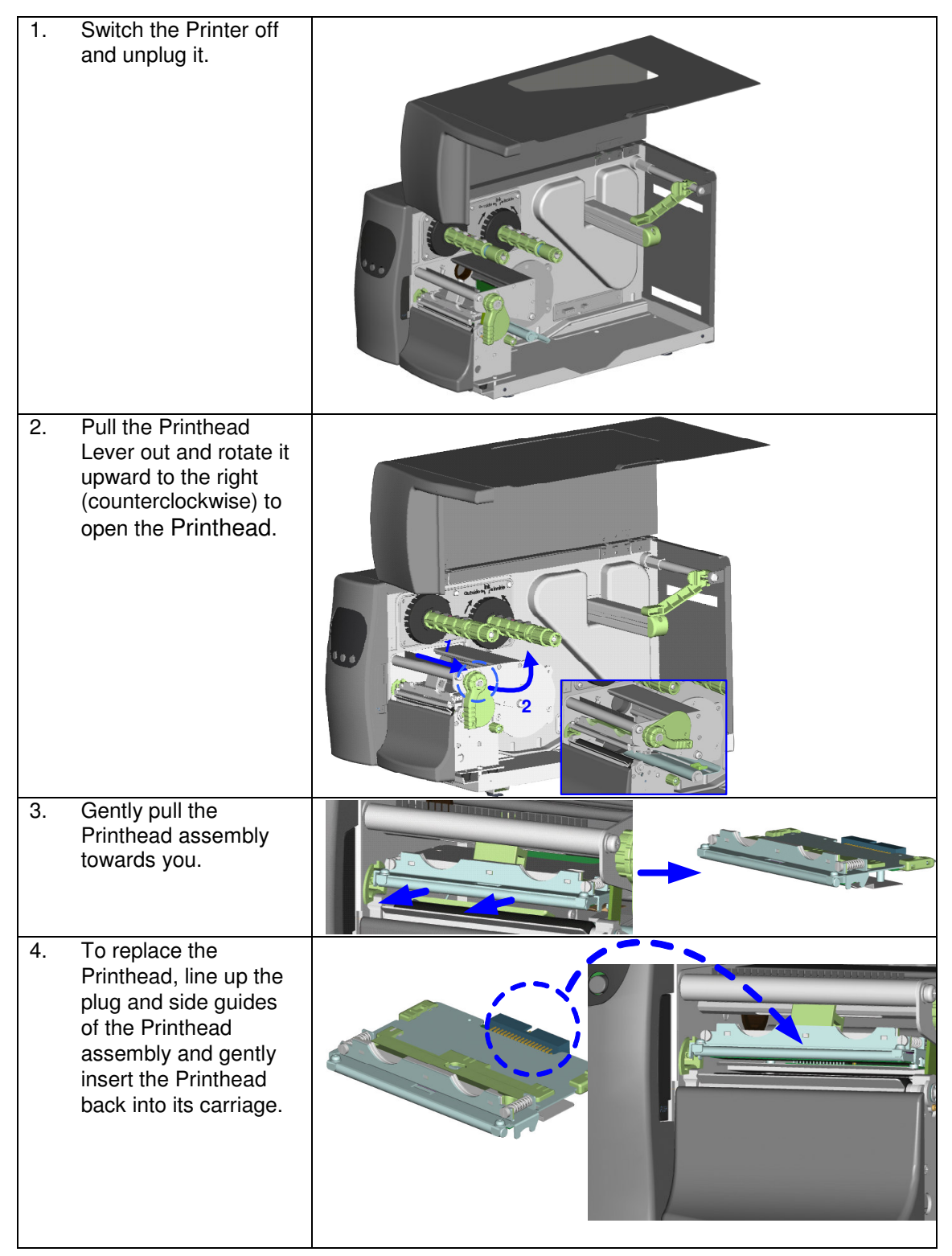

# Printhead Print Line Adjustment

When printing on stiff or thick paper, the Print Line needs to be moved forward (paper feed direction) in order to achieve better print quality.

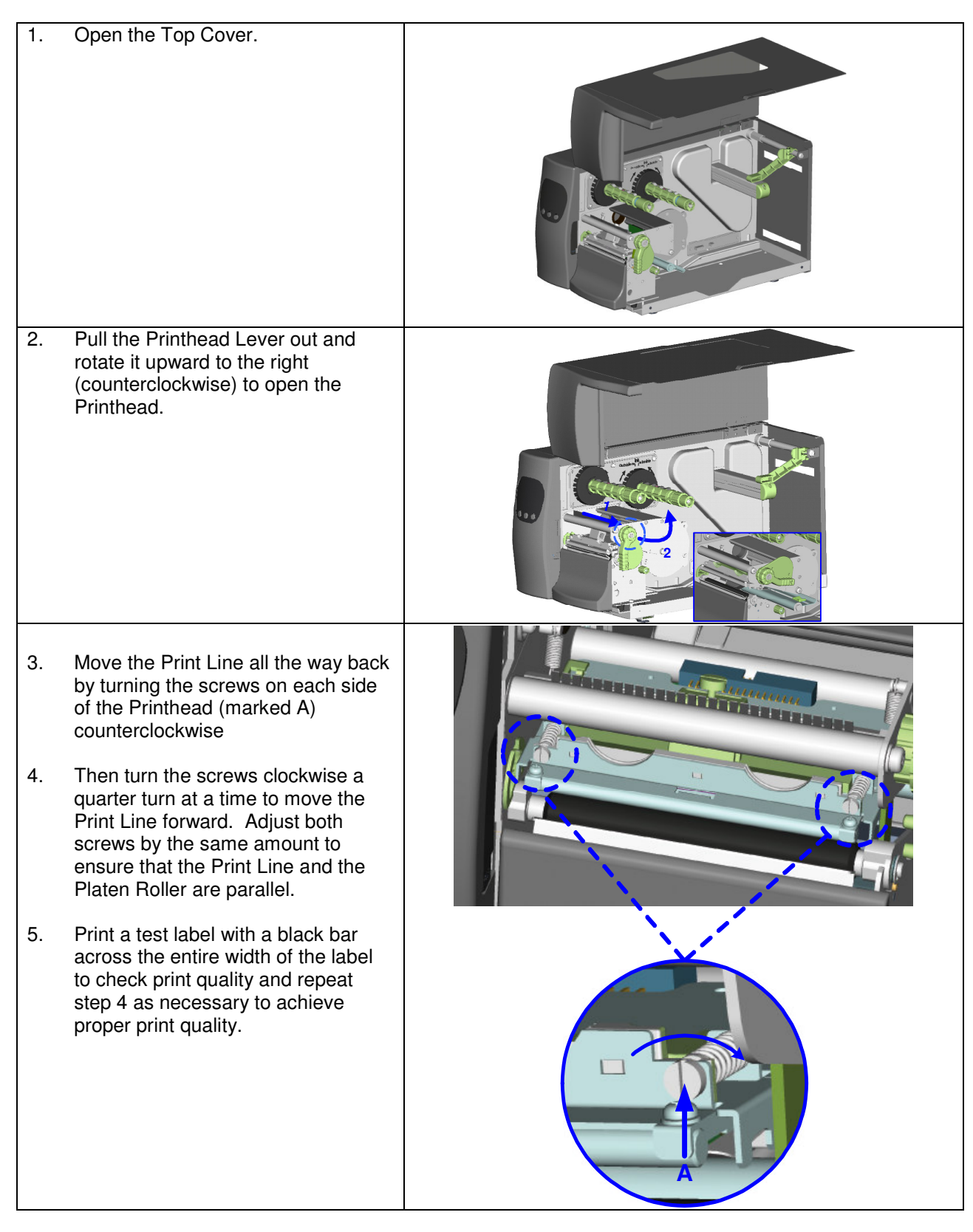

# Thermal Printhead Balance Adjustment

If one side of the printed labels is not being printed clearly, or if ribbon wrinkles occur, then adjust the Thermal Printhead Spring Box position to cure the problem.

- 1. Pull the Printhead Lever out and rotate it upward to the right (counterclockwise) to open the Printhead.
- 2. Move the Thermal Printhead Spring Box on the right side. Normally, the wider the paper, the farther the Thermal Printhead Spring Box will be from the center wall and for narrower paper, the Thermal Printhead Spring Box will be closer to the center wall.
- 3. To adjust the TPH Spring Box pressure, use a flat tip screwdriver to turn the screw clockwise to increase the pressure or counterclockwise to decrease the pressure.

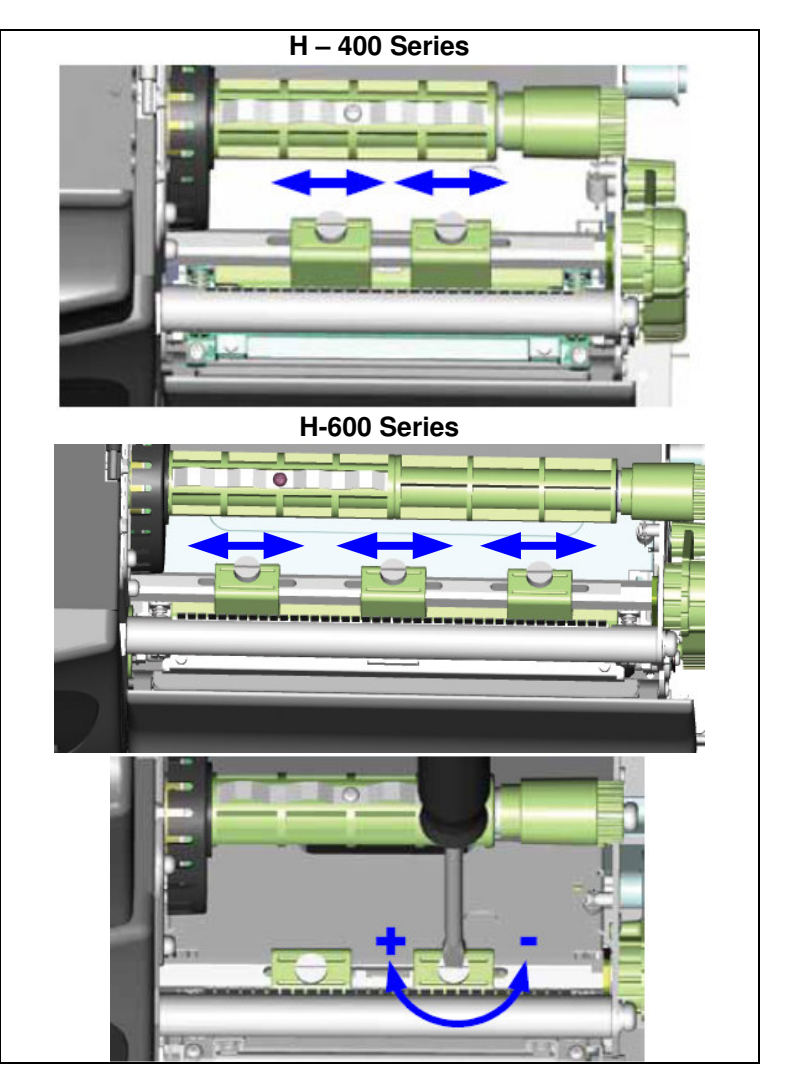

# Ribbon Tension Adjustment

Due to differences in ribbon material, ribbon wrinkles may occur during printing. When this happens increase the ribbon tension by:

- 1. Pushing the end of the shaft in.
- 2. Then turn the ribbon shaft clockwise to increase the tension.

If narrower ribbons are being used (especially ribbon widths of less than 2"), the Printer might have a problem feeding labels. When this happens decrease the ribbon tension by:

- 1. Pushing the end of the shaft in.
- 2. Then turn the ribbon shaft counterclockwise to decrease the tension.

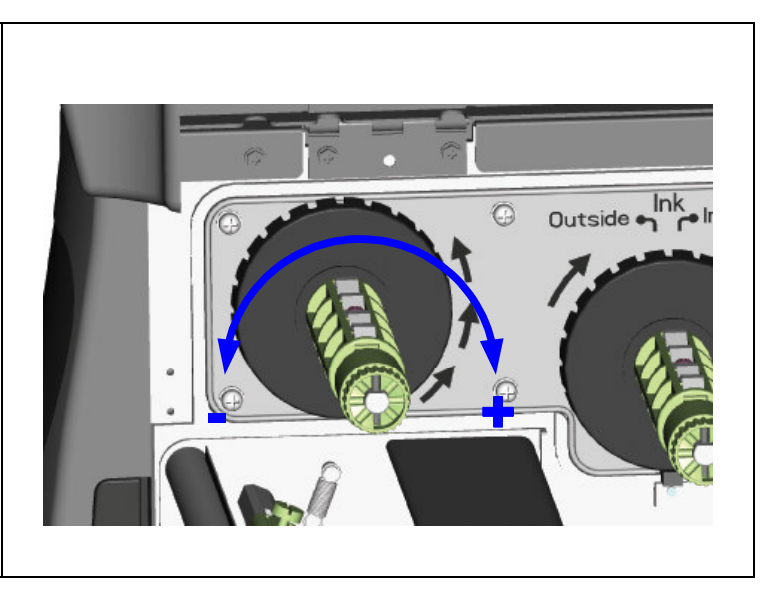

# Ribbon Shield Adjustment

If ribbon wrinkle occurs during printing, adjust the ribbon shield. Example: If ribbon wrinkle occurs as shown in figure (a), please turn the ribbon shield screw A clockwise, and if ribbon wrinkle occurs as shown in figure (b), please turn the ribbon shield screw B clockwise. LABEL TEST LABEL TEST 1234567890 1234567890 COMPANY NAME COMPANY NAME SAMPLE SAMPLE 1234567890 1234567890 (a) (b) For best results, only adjust the screw by one half turn for each test print. The maximum adjustment of the screw is two revolutions. If the screws are turned more than the acceptable range, the paper feed may not be smooth. 0

### Auto Sensing

Using Auto Sensing the Printer automatically detects and records the label type and length (gap or black mark paper). Then the Printer can accurately detect the label positions.

- 1. Adjust the Moveable Sensor so that it is located in a position to sense the label gaps or black marks.
- 2. Turn the Printer Off and press and hold the PAUSE Key.
- 3. Turn the Printer On while holding down the PAUSE Key.
- 4. The Printer will beep 3 times and the LCD will display "Auto Sensing Mode" then release the PAUSE Key.
- 5. The Printer will now detect and record the label size/length.
- 6. The LCD will display the measurement in dots and the Printer will go back into Standby Mode.

#### NOTICE!

Generally, the Printer should be set to Auto Mode and the Auto Sensing procedure will detect the label stock correctly. Some label stock has gaps AND black marks. This can cause the Printer to NOT correctly detect the label stock. If this happens, the Auto Sensor Option should be set to Black Mode or Gap Mode based on what you wish to base the label size on.

### Upgrading the Printer's Firmware

The Printer's firmware can be upgraded in the field by performing the following procedure:

- 1. Connect the Printer to a computer.
- 2. Unzip the firmware files and save them to a directory on your computer.
- 3. Start the Download Tool program by double clicking on DownloadTool.exe.
- Select the port that is being used to communicate with the Printer and click the "Download Firmware" button. If downloading via the serial port the baud rate MUST be set to 115200 in the Printer.

| 🖫 Download Too          | l 1.5.0.0 📃 🗖 🔀        |
|-------------------------|------------------------|
| Download Firmware       | Connection Port<br>USB |
| Download True Type Font | Font Number            |
|                         |                        |
|                         |                        |
|                         |                        |

 This will bring up a Browse Window displaying the firmware (.bin) files that can to be downloaded to the Printer. Select the appropriate firmware file (H400.BIN for the H-400 Series and H600.BIN for the H-600 Series) and click "Open".

| Open                              |                        |                     |   |       | ? 🗙          |
|-----------------------------------|------------------------|---------------------|---|-------|--------------|
| Look jn:                          | 🗀 H1.100e              |                     | • | + 🗈 💣 |              |
| My Recent<br>Documents<br>Desktop | ■H400.BIN<br>■H600.BIN |                     |   |       |              |
| My Documents                      |                        |                     |   |       |              |
|                                   | File <u>n</u> ame:     |                     |   | •     | <u>O</u> pen |
| My Computer                       | Files of type:         | *.bin (binary file) |   | •     | Cancel       |

- 6. After the "Open" button is clicked, the firmware download process will start immediately. A blue progress bar will pop up to display the progress of download.
- 7. When the progress bar reaches "100%", the firmware download is complete. As the download finishes, the Ribbon and Media light will alternately flash slowly and then rapidly.
- 8. The Printer will now reset. Please wait for Printer to complete the reset procedure. The Printer will return to "Ready to print" status after the reset.
- 9. The new firmware version will be displayed on the Printer's LCD. This confirms that the firmware has been updated.

#### Downloading True Type Fonts to the Printer's Flash Memory

- 1. Start the Download Tool program by double clicking on DownloadTool.exe.
- 2. Select a 'Font Number' that will be used to identify the downloaded TrueType Font.

| 🖥 Download Too          | l 1.5.0.0 📃 🗖 🔀                                    |
|-------------------------|----------------------------------------------------|
| Download Firmware       | Connection Port<br>USB                             |
| Download True Type Font | Font Number                                        |
|                         | TA<br>TB<br>TC<br>TD<br>TD<br>TE<br>TF<br>TG<br>TH |
|                         |                                                    |

3. Click the "Download TrueType Font" button, the program will show a list of TrueType Fonts that are available for download. Select a TrueType Font and click "OK".

| inap ITC (TrueType)            | SNAPTTF      | 63196 Bytes  |  |
|--------------------------------|--------------|--------------|--|
| itencil (TrueType)             | STENCIL.TTF  | 55596 Bytes  |  |
| iylfaen (TrueType)             | sylfaen.ttf  | 221676 Bytes |  |
| ymbol (TrueType)               | SYMBOL.TTF   | 69464 Bytes  |  |
| ahoma (TrueType)               | TAHOMA.TTF   | 383140 Bytes |  |
| ahoma Bold (TrueType)          | TAHOMABD.TTF | 355436 Bytes |  |
| EC-FONT A Odet (TrueType)      | TECFNTA.TTF  | 11844 Bytes  |  |
| EC-FONT B Helv (TrueType)      | TECFNTB.TTF  | 38736 Bytes  |  |
| EC-FONT D Helv (TrueType)      | TECFNTD.TTF  | 38780 Bytes  |  |
| empus Sans ITC (TrueType)      | TEMPSITC.TTF | 76100 Bytes  |  |
| imes New Roman (TrueType)      | TIMES.TTF    | 409280 Bytes |  |
| imes New Roman Bold (TrueType) | TIMESBD.TTF  | 398372 Bytes |  |

4. After the "Open" button is clicked, the download process will start immediately. A blue progress

5. When the progress bar reaches "100%", the TrueType Font download is complete and the TrueType Font is stored in the Printer's Flash memory.

### Clearing Cutter Jams on the H-400 Series Cutter

- 1. If the Cutter jams or malfunctions turn the Printer Off.
- 2. There is a hole (marked "A") on each side of the Cutter. Insert a 3mm hex key into one of these holes and use the key to turn the cutter blade clockwise.
- 3. After the problem is corrected, turn the Printer back on and the cutter blade will go back to its original position.

Note: It is recommended to use labels greater than 35mm (1.38") in height in order for them to clear the Cutter.

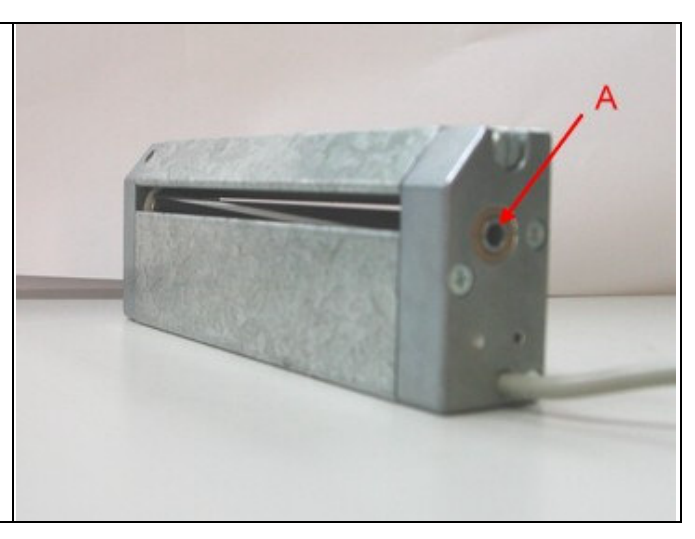

# Cleaning Adhesive from the H-400 Series Cutter Blade

When using adhesive labels, the cutter may malfunction due to a build up of adhesive on the blade. When this happens it will be necessary to clean the Cutter Blade:

- 1. Turn the Printer Off.
- 2. Remove the Cutter assembly from the Printer.
- 3. Wet a cotton swab in Isopropyl Alcohol and use it to remove any build-ups of adhesive.
- 4. There is a hole (marked "A") on each side of the Cutter. Insert a 3mm hex key into one of these holes and use the key to turn the cutter blade clockwise to allow access to the entire length of the blade.
- 5. Allow the cutter to dry for 10 minutes.
- 6. Re-install the Cutter assembly and turn the Printer back On. The cutter blade will go back to its original position.

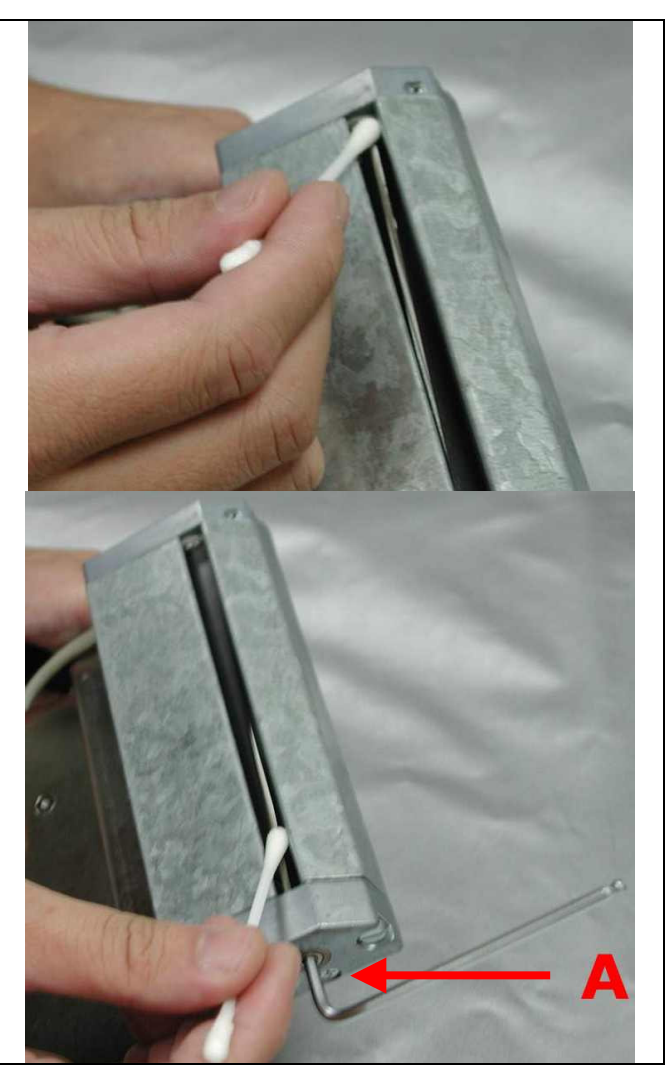